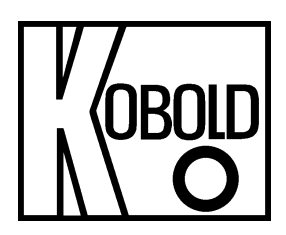

# Bedienungsanleitung für Konfigurationsset/HART<sup>®</sup>-Modem Typ: NGM-HART

Es wird für diese Publikation keinerlei Garantie und bei unsachgemäßer Handhabung der beschriebenen Produkte keinerlei Haftung übernommen.

Diese Publikation kann technische Ungenauigkeiten oder typographische Fehler enthalten. Die enthaltenen Informationen werden regelmäßig überarbeitet und unterliegen nicht dem Änderungsdienst. Der Hersteller behält sich das Recht vor, die beschriebenen Produkte jederzeit zu modifizieren bzw. abzuändern.

#### © Copyright Alle Rechte vorbehalten.

## 1. Inhaltsverzeichnis

| 1. | Inha  | Itsverzeichnis                    | 2  |
|----|-------|-----------------------------------|----|
| 2. | Hinw  | /eis                              | 3  |
| 3. | Kont  | rolle der Geräte                  | 3  |
| 4. | Insta | Illation                          | 4  |
|    | 4.1   | Hard- und Softwareanforderungen   | 4  |
|    | 4.2   | Elektrischer Anschluss            | 5  |
|    | 4.3   | Inbetriebnahme                    | 6  |
| 5. | Konf  | iguration                         | 9  |
|    | 5.1   | Basiskonfiguration                | 9  |
|    | 5.2   | Oberer / unterer Messbereichswert |    |
|    | 5.3   | Reaktionszeit                     | 12 |
|    | 5.4   | Schaltausgangsmodus               |    |
| 6. | Tech  | nnische Daten                     |    |
| 7. | Ents  | orgung                            |    |

#### Vertrieb durch:

Kobold Messring GmbH Nordring 22-24 D-65719 Hofheim Tel.: +49 (0)6192-2990 Fax: +49(0)6192-23398 E-Mail: info.de@kobold.com Internet: www.kobold.com

### 2. Hinweis

Diese Bedienungsanleitung vor dem Auspacken und vor der Inbetriebnahme lesen und genau beachten.

Die Bedienungsanleitungen auf unserer Website <u>www.kobold.com</u> entsprechen immer dem aktuellen Fertigungsstand unserer Produkte. Die online verfügbaren Bedienungsanleitungen könnten bedingt durch technische Änderungen nicht immer dem technischen Stand des von Ihnen erworbenen Produkts entsprechen. Sollten Sie eine dem technischen Stand Ihres Produktes entsprechende Bedienungsanleitung benötigen, können Sie diese mit Angabe des zugehörigen Belegdatums und der Seriennummer bei uns kostenlos per E-Mail (<u>info.de@kobold.com</u>) im PDF-Format anfordern. Wunschgemäß kann Ihnen die Bedienungsanleitung auch per Post in Papierform gegen Berechnung der Portogebühren zugesandt werden.

Die Geräte dürfen nur von Personen benutzt, gewartet und instandgesetzt werden, die mit der Bedienungsanleitung und den geltenden Vorschriften über Arbeitssicherheit und Unfallverhütung vertraut sind.

Beim Einsatz in Maschinen darf das Messgerät erst dann in Betrieb genommen werden, wenn die Maschine der EG-Maschinenrichtlinie entspricht.

## 3. Kontrolle der Geräte

Die Geräte werden vor dem Versand kontrolliert und in einwandfreiem Zustand verschickt. Sollte ein Schaden am Gerät sichtbar sein, so empfehlen wir eine genaue Kontrolle der Lieferverpackung. Im Schadensfall informieren Sie bitte sofort den Paketdienst/Spedition, da die Transportfirma die Haftung für Transportschäden trägt.

## 4. Installation

#### 4.1 Hard- und Softwareanforderungen

Um das Konfigurationstool ausführen zu können, sind folgende Voraussetzungen notwendig:

- Windows-PC mit verfügbarem USB-Anschluss
- Betriebssystem: Windows 10, 8.1, Server 2012, Server 2008 R2, 7, Vista, Server 2003, XP, ME, 98
- Microsoft Excel Version ab 2007 (32 Bit und 64 Bit Version!)
- Excel-Konfigurationsblatt "NGM Konfigurationstool LA V177.xls" (seit 01/2022)
- DC-Versorgung 24V@30mA (zur Stromversorgung des NGM-Messgeräts)
- Kobold-HART-Modem mit USB-Anschluss (Bestellcode HARTCOMM) oder beliebig ähnliche Standard-HART-Modems, die auf dem Markt erhältlich sind.
- Kommunikationswiderstand ca. 250 Ohm
- NGM-Füllstandsonde

#### 4.2 Elektrischer Anschluss

Das mitgelieferte HART®-Modem muss geräteseitig über einen Stromschleifenwiderstand (250 Ohm, nicht im Lieferumfang) angeschlossen werden. Auf der PC-Seite ist eine normale USB-Verbindung erforderlich.

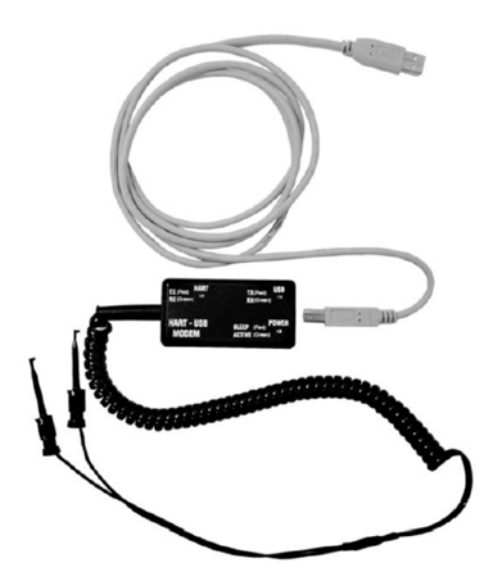

Abbildung 1

Die vollständige Verdrahtung ist in Abbildung 2 dargestellt:

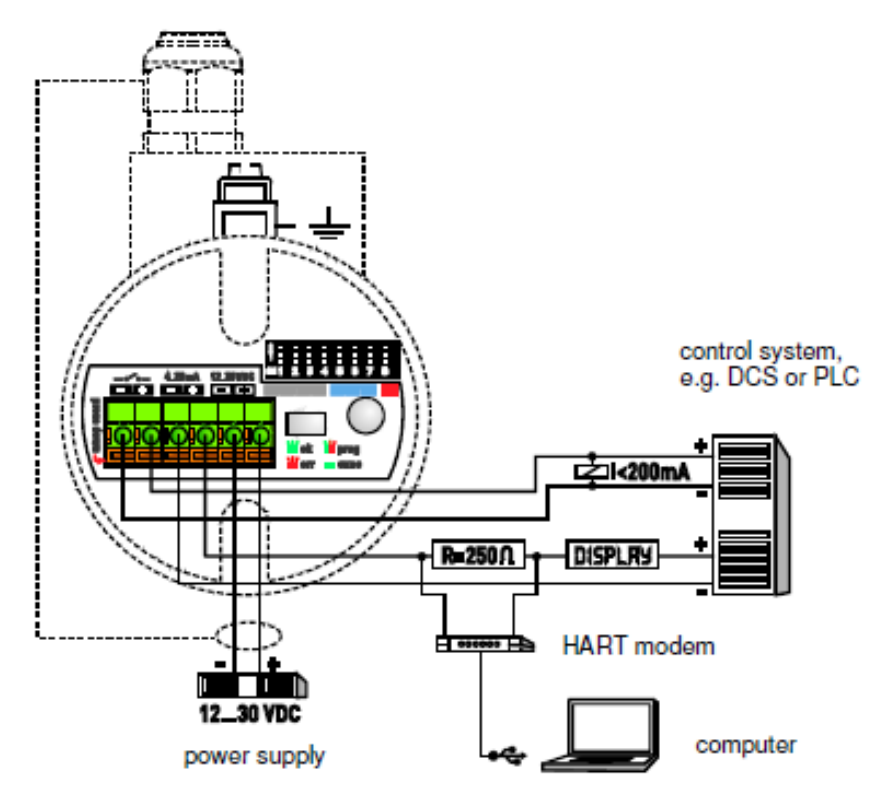

#### Abbildung 2

#### 4.3 Inbetriebnahme

Vor der Inbetriebnahme sollten die Hardwaretreiber für das HART®-Modem installiert werden.

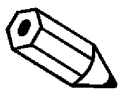

Hinweis 1! Die aktuelle Excel-Datei zur Konfiguration des NGM-Sensors sowie die Treiber für das Modem können Sie auch auf unserer Homepage www.kobold.com unter Produktsuche "NGM" / Downloads herunterladen.

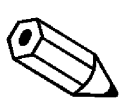

Hinweis 2! Bei Verwendung der Konfiguration des NGM mit einem HART-Modem "muss" die Baudrate Ihrer USB-Kommunikation auf 1200 Bit/s reduziert werden! Diese ist im Standard auf 9600Bit/s eingestellt. Wenn der Parameter nicht gesetzt ist, kann keine Kommunikation zwischen NGM und dem Programmiertool EXCEL hergestellt werden.

| 🖙 🔿   🔃   🔛   🔛   🖳   💺 🗙 💿                                                  |           |                        |            |         |            |          |       |
|------------------------------------------------------------------------------|-----------|------------------------|------------|---------|------------|----------|-------|
| <ul> <li>✓ ♣ schaus-win10</li> <li>✓ ☞ Anschlüsse (COM &amp; LPT)</li> </ul> | Eigensch  | aften von USB Seria    | Port (     | COM7)   |            |          | ×     |
| Kommunikationsanschluss (COM1)<br>Kommunikationsanschluss (COM1)             | Allgemein | Anschlusseinstellungen | Treibe     | Details | Ereignisse |          | _     |
| > Audio, Video und Gamecontroller                                            |           | -                      |            |         |            |          | 7 I I |
| > ) Audioeingänge und -ausgänge                                              |           | Bits pro Se            | kunde:     | 1200    |            | ~        |       |
| > 🍠 Computer                                                                 |           | Da                     | tenbits:   | 8       |            | ~        |       |
| > 📾 Drucker                                                                  |           |                        | Dava Da    | Vaina   |            |          |       |
| > 📾 Druckwarteschlangen                                                      |           |                        | r dildi.   | Neine   |            | *        |       |
| > 🥥 DVD/CD-ROM-Laufwerke                                                     |           | Sto                    | opbits:    | 1       |            | ~        |       |
| > 🖛 Firmware                                                                 |           | Flussster              | ieruna:    | Keine   |            | ~        |       |
| > 🍡 Grafikkarten                                                             |           |                        |            |         |            |          |       |
| > in HART Modem Driver Class                                                 |           |                        | Frweitert  |         | Wiederber  | stellen  | a 111 |
| > My Human Interface Devices                                                 |           |                        | La rrenten | -       | THE BELLE  |          |       |
| > TUE AIA/AIAPI-Controller                                                   |           |                        |            |         |            |          |       |
| > 🚙 Lautwerke                                                                |           |                        |            |         |            |          |       |
| Monitore                                                                     |           |                        |            |         |            |          |       |
| Networkadanter                                                               |           |                        |            |         |            |          |       |
|                                                                              |           |                        |            |         |            |          | _     |
|                                                                              |           |                        |            |         | ок         | Abbreche | en    |

Nach der Installation sollte der USB-Stecker des Modems in den USB-Port gesteckt werden und der PC erkennt das Modem als "USB Serial Device" und bekommt einen virtuellen COM-Port zugewiesen. Nach dem Öffnen des Excel-Konfigurationstools sollte die Sicherheitsstufe für die Ausführung von MACROS auf die niedrigste Stufe eingestellt werden.

#### 4.3.1 Anschluss einer NGM-Sonde an einen PC

 Überprüfen Sie die COM-Port-Zuordnung des PCs zum USB-HART®-Modem mit dem Geräte-Manager <u>http://www.computerhope.com/issues/ch000833.htm</u>

| A Geräte-Manager                       |
|----------------------------------------|
| Datei Aktion Ansicht ?                 |
|                                        |
| KrauM-LAP                              |
| Akkus                                  |
| Anschlüsse (COM & LPT)                 |
| USB Serial Port (COM4)                 |
| Audio , Video und Gamecontroller       |
| 🔈 🔚 Bildverarbeitungsgeräte            |
| 🔈 🕘 Biometrische Geräte                |
| ⊵ - 🚱 Bluetooth-Funkgerät              |
| ⊳ d. The Computer                      |
| DVD/CD-ROM-Laufwerke                   |
| De 📲 Grafikkarte                       |
| Deal DE ATA/ATAPI-Controller           |
| > - W IEEE 1394 Bus-Hostcontroller     |
| Bautwerke Mäure und andere Zeigegeräte |
| Modems                                 |
| Modell's                               |
| Netzwerkadapter                        |
| D T PCMCIA-Adapter                     |
| Prozessoren                            |
| D SD-Hostadapter                       |
| > 🦉 Sicherheitsgeräte                  |
| ⊳ ₁₽ Systemgeräte                      |
| 🔉 🦛 Tastaturen                         |
| ⊳ - 🟺 USB-Controller                   |
|                                        |
|                                        |

\* In diesem Fall wurde dem HART®-Modem der COM-Port 4 zugewiesen

#### 4.3.2 Erste Schritte mit dem Excel-Tool

- 1. Öffnen Sie die Excel-Datei
- Voraussetzung: Arbeitsblatt ist aktiv und die Makros laufen (Hinweis: Eventuell hilft ein Neustart der Excel-Datei, um die Makros zu aktivieren.)
- 3. HOME
- 4. Geben Sie den zugewiesenen COM-Port ein, der im Geräte-Manager angezeigt wird.

| 1  | Sicherheitsv | rarnung Einige akt | tive Ir | nhalte wurden d | eaktiviert. Klick | en Sie hier, um | weitere Details an          | zuzeigen.        | Inhalt aktiviere                                                                                                    | n |   |   |   |   |   |   | ×   |
|----|--------------|--------------------|---------|-----------------|-------------------|-----------------|-----------------------------|------------------|----------------------------------------------------------------------------------------------------|---|---|---|---|---|---|---|-----|
|    | B32          | <b>-</b> (*        |         | fx .            |                   |                 |                             |                  |                                                                                                    |   | _ |   |   |   |   |   |     |
|    | A            | В                  | C       | D               | E                 | F               | G                           | Н                | 1                                                                                                    | J | K | L | M | Ν | 0 | F | P C |
| 1  |              | -                  |         |                 |                   |                 |                             |                  |                                                                                                    |   |   |   |   |   |   |   |     |
| 2  |              |                    |         | HOME            |                   |                 |                             |                  |                                                                                                    |   |   |   |   |   |   |   |     |
| 3  |              |                    |         |                 |                   |                 |                             |                  |                                                                                                    |   |   |   |   |   |   |   |     |
|    |              |                    |         | Configuration   | at factory        |                 |                             |                  |                                                                                                    |   |   |   |   |   |   |   |     |
|    |              |                    |         | O               | feelesslesses     | - hite          |                             |                  |                                                                                                    |   |   |   |   |   |   |   |     |
|    |              |                    |         | Conliguration   | for local asse    | emply           |                             |                  |                                                                                                    |   |   |   |   |   |   |   |     |
|    |              |                    |         | Basic and ad    | anced config      | uration and si  | anal analysis               |                  |                                                                                                    |   |   |   |   |   |   |   |     |
|    |              |                    |         | Dasic and ad    | vanced coning     | uration and an  | griar anarysis              |                  |                                                                                                    |   |   |   |   |   |   |   |     |
| )  |              |                    |         | PCB testing     |                   |                 |                             |                  |                                                                                                    |   |   |   |   |   |   |   |     |
|    |              |                    |         | 5               |                   |                 |                             |                  |                                                                                                    |   |   |   |   |   |   |   |     |
|    |              |                    |         | Data            |                   |                 |                             |                  |                                                                                                    |   |   |   |   |   |   |   |     |
| 3  |              |                    |         |                 |                   |                 |                             |                  |                                                                                                    |   |   |   |   |   |   |   |     |
| 4  |              |                    |         |                 |                   |                 |                             |                  |                                                                                                    |   |   |   |   |   |   |   |     |
| 5  |              | Version            |         | 1,70            |                   |                 |                             |                  |                                                                                                    | _ |   |   |   |   |   |   |     |
| 6  | -            |                    |         |                 | -                 | Device M        | lanager                     |                  |                                                                                                    | X |   |   |   |   |   |   |     |
| /  | 6            | COM port: 19       | -       | 1               |                   | File Action     | View Help                   |                  | Contract Contractor                                                                                                    |   |   |   |   |   |   |   |     |
| 0  | -            | Unit: mm / inch    | 1       | mm              | /                 | Die Beden       |                             |                  |                                                                                                    |   |   |   |   |   |   |   |     |
| 2  |              |                    | -       |                 |                   |                 | i e s s                     |                  |                                                                                                    |   |   |   |   |   |   |   |     |
| 1  |              |                    |         |                 |                   |                 | /0510                       |                  |                                                                                                    |   |   |   |   |   |   |   |     |
| 2  |              |                    |         |                 |                   | 🕀 💘 Ba          | itteries                    |                  |                                                                                                    |   |   |   |   |   |   |   | _   |
| 3  |              |                    |         |                 |                   | 🕀 😣 Blu         | uetooth Devices             |                  |                                                                                                    |   |   |   |   |   |   |   |     |
| 4  |              |                    |         |                 |                   | 🕀 😗 Co          | mputer                      |                  |                                                                                                    |   |   |   |   |   |   |   |     |
| 5  |              |                    |         |                 |                   |                 | sk drives<br>solau adaptors |                  |                                                                                                    |   |   |   |   |   |   |   |     |
| 6  |              |                    |         |                 |                   | 田間田田            | iman Interface Dev          | ices             |                                                                                                    |   |   |   |   |   |   |   | _   |
| 7  |              |                    |         |                 |                   | H C ID          | E ATA/ATAPI contr           | ollers           |                                                                                                    |   |   |   |   |   |   |   |     |
| 8  |              |                    |         |                 |                   | 🕀 🥩 Im          | aging devices               |                  |                                                                                                    |   |   |   |   |   |   |   |     |
| 9  |              |                    |         |                 |                   | 🕀 🍉 Ke          | yboards                     |                  |                                                                                                    |   |   |   |   |   |   |   |     |
| 1  |              |                    |         |                 |                   | 🕀 🕑 Mi          | ce and other pointi         | ng devices       |                                                                                                    |   |   |   |   |   |   |   |     |
| 2  |              | r                  | 1       |                 |                   |                 | onitors                     |                  |                                                                                                    |   |   |   |   |   |   |   |     |
| 3  |              |                    | •       |                 |                   |                 | etwork adapters             |                  |                                                                                                    |   |   |   |   |   |   |   |     |
| 4  |              |                    |         |                 |                   |                 | Bluetooth Comm              | nications Port ( | (COM3)                                                                                                    |   |   |   |   |   |   |   |     |
| 5  |              |                    |         |                 |                   |                 | MicroLink HART P            | rotocol Modem    | (COM4)                                                                                                    |   |   |   |   |   |   |   |     |
| 20 | -            |                    |         |                 |                   | F SP            | ocessors                    |                  | and a second second sec |   |   |   |   |   |   |   |     |

Für die Nutzung des Excel-Tools aktiviert ein Klick auf die entsprechende Zelle die Kommunikation und/oder es können Parameter geändert werden. Um den Befehl erneut zu senden, klicken Sie an anderer Stelle auf eine freie Zelle und gehen Sie zurück zur gewünschten Zelle. Für eine erfolgreiche Kommunikation muss der OK-Status zurückgegeben werden.

## 5. Konfiguration

#### 5.1 Basiskonfiguration

Aufbau einer HART®-Kommunikation:

- Seriennummer erhältlich durch Klick auf den hellblauen SEND-Button J2 in Schritt 1 "Seriennummer abrufen"
- Makros werden ausgeführt
- OK-Status (H2) verschwindet und erscheint wieder, nachdem die Seriennummer ausgelesen und in G2 angezeigt wird

| a s | tart E | infügen Seitenlayout Formeln Daten Überprüfen Ansicht                 | Entwicklertool   | ls          |                  |               |        |      | ∞ 🕜 ⊂ |
|-----|--------|-----------------------------------------------------------------------|------------------|-------------|------------------|---------------|--------|------|-------|
| A1  |        | ▼ (* fx                                                               |                  |             |                  |               |        |      |       |
| А   | В      | C                                                                     | D                | E           | F                | G             | Н      | 1    | J     |
|     | sten   | command name                                                          | unit of variable | min, value  | max, value       | variable      | status | send |       |
|     | 1      | net serial number                                                     | /                | 0           | 32hit            | 1000          | ok     | SEND |       |
|     | 2      | set lower range value (4mA)                                           | mm               | -1000       | L + 1000         | 2990          | OK     | SEND |       |
|     | 3      | set upper range value (20mA)                                          | mm               | -1000       | L + 1000         | 50            | ok     | SEND |       |
|     | 4      | get lower range value [4mA]                                           | mm               | -1000       | L + 1000         | 2990          | ok     | SEND |       |
|     | 5      | get upper range value [20mA]                                          | mm               | -1000       | L + 1000         | 50            | ok     | SEND |       |
|     | 6      | set response time                                                     | 0.1s             | 2           | 100              | 2             | ok     | SEND |       |
|     | 7      | get response time                                                     | 0.1s             | 2           | 100              | 2             | ok     | SEND |       |
|     | 8      | set switching output mode                                             | 1                | 0 = nc      | 1 = no           | 0             | ok     | SEND |       |
|     | 9      | get switching output mode                                             | 1                | 0 = nc      | 1 = no           | 0             | ok     | SEND |       |
|     | 10     | set lower threshold switching output                                  | mm               | 0           | L                | 600           | ok     | SEND |       |
|     | 11     | get lower threshold switching output                                  | mm               | 0           | L                | 600           | ok     | SEND |       |
|     | 12     | set upper threshold switching output                                  | mm               | 0           | L                | 600           | ok     | SEND |       |
|     | 13     | get upper threshold switching output                                  | mm               | 0           | L                | 600           | ok     | SEND |       |
|     | 14     | set upper dead band                                                   | mm               | 30          | 1400             | 61            | ok     | SEND |       |
|     | 15     | get upper dead band                                                   | mm               | 30          | 1400             | 61            | ok     | SEND |       |
|     | 16     | set amplitude threshold                                               | ADC values       | 10          | 10000            | 200           | ok     | SEND |       |
|     | 17     | get amplitude threshold                                               | ADC values       | 10          | 10000            | 200           | ok     | SEND |       |
|     | 18     | set disturbance signal scan status (T = top; T&B = top + bottom)      | 1                | 00 = OFF    | 01=T; 10=T&B     | 01            | ok     | SEND |       |
|     | 19     | get disturbance signal scan status                                    | 1                | 00 = OFF    | 01=T; 10=T&B     | 01            | ok     | SEND |       |
|     | 20     | perform disturbance signal scan                                       | 1                | 1           | 1                | 1             | ok     | SEND |       |
|     | 21     | set probe type                                                        | 1                | 0 = coaxial | 1 = single probe | 1             | ok     | SEND |       |
|     | 22     | get probe type                                                        | 1                | 0 = coaxial | 1 = single probe | 1             | ok     | SEND |       |
|     | 23     | set probe length [L]                                                  | mm               | 0           | 20000            | 3000          | ok     | SEND |       |
|     | 24     | get probe length [L]                                                  | mm               | 0           | 20000            | 3000          | ok     | SEND |       |
|     | 25     | set delivery configuration                                            | 1                | 1           | 1                | 1             | ok     | SEND |       |
|     | 26     | reset to delivery configuration                                       | 1                | 1           | 1                | 1             | ok     | SEND |       |
|     | 27     | get level reading                                                     | mm               | 0           | 20000,0          | 1999,5        | ok     | SEND |       |
|     | 28     | get software revision                                                 | 1                | 1           | 32bit            | 136           | ok     | SEND |       |
|     | 29     | get device status                                                     | 1                | 1           | 1                | 011 0100 0000 | ok     | SEND |       |
|     | 30     | aquire signal data (aprox. 45sec for 1m probe and 4min for 20m probe) | 1                | 1           | 1                | 1             | ok     | SEND |       |
|     | 21     | ant signal range from with w?                                         | x1 [mm]          | -1000,0     | 20000            | -1000         | ak     | SEND |       |
|     | 31     | set signal range from x1 to x2                                        | x2 [mm]          | 0           | 20000            | 4000          | UK     | SERD |       |
|     |        |                                                                       |                  |             |                  |               |        |      |       |
|     |        |                                                                       |                  |             |                  | required user |        |      |       |
|     |        |                                                                       |                  |             |                  | input         |        |      |       |
| H   | IOME B | asic configuration 🖉 Advanced configuration 📝 Signal 🖉 Device parame  | eters 2          |             |                  |               |        |      |       |

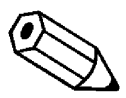

## Wenn der OK-Status nicht erneut angezeigt wird, überprüfen Sie die Verbindung oder die COM-Port-Einstellungen

Nun wird die HART®-Kommunikation aufgebaut und die Änderung gerätespezifischer Parameter sowie das Auslesen der Echokurve kann durchgeführt werden.

#### 5.2 Oberer / unterer Messbereichswert

#### BASISEINSTELLUNG

- Lesen Sie die aktuellen 4...20 mA-Einstellungen aus, indem Sie auf I6 und I7 klicken. Mit dem Befehl "Messanfang/Endwert abrufen" werden die aktuellen 4...20 mA-Werte in mm angezeigt, nachdem der OK-Status verschwunden und wieder sichtbar ist.
- Ändern Sie die aktuellen 4...20 mA-Einstellungen, indem Sie die Werte in G4 und G5 ändern und auf I4 und I5 "unteren/oberen Messbereichswert einstellen" klicken.
- Änderungen durch erneutes Klicken auf I6 und I7 "Messbereichsanfang / Messbereichsende abrufen" bestätigen

| AI | 1  | • (= <b>f</b> _x                                                      |                  |             |                  |               |        |        |   |
|----|----|-----------------------------------------------------------------------|------------------|-------------|------------------|---------------|--------|--------|---|
| A  | 6  | 3 С                                                                   | D                | E           | F                | G             | н      | 1      | J |
|    | st | en command name                                                       | unit of variable | min, value  | max, value       | variable      | status | send   |   |
|    |    | 1 net serial number                                                   | /                | 0           | 32hit            | 1000          | otatao | SEND   |   |
|    |    | 2 set lower range value (4mÅ)                                         | mm               | -1000       | 1 + 1000         | 2990          | ok     | SEND   |   |
|    |    | 3 set unner range value (20mÅ)                                        | mm               | -1000       | L + 1000         | 50            | ok     | SEND   |   |
|    |    | 4 net lower ranne value [4mA]                                         | mm               | -1000       | 1 + 100          | 2990          | ok     | SEND   | ) |
|    |    | 5 net upper range value (20mA)                                        | mm               | -1000       | L + 1000         | 50            | ok     | SEND   |   |
|    |    | 8 set response time                                                   | 0.15             | 2           | 100              | 7             | UN     | SEND   |   |
|    |    | 7 get response time                                                   | 0.1s             | 2           | 100              | 2             | ok     | SEND   |   |
|    |    | 3 set switching output mode                                           | 1                | 0 = nc      | 1 = no           | 0             | ok     | SEND   |   |
|    |    | a get switching output mode                                           | 1                | 0 = nc      | 1 = no           | 0             | ok     | SEND   |   |
|    | 1  | 0 set lower threshold switching output                                | mm               | 0           | L                | 600           | ok     | SEND   |   |
|    | 1  | 1 get lower threshold switching output                                | mm               | 0           | L                | 600           | ok     | SEND   |   |
|    | 1  | 2 set upper threshold switching output                                | mm               | 0           | L                | 600           | ok     | SEND   |   |
|    | 1  | 3 get upper threshold switching output                                | mm               | 0           | L                | 600           | ok     | SEND   |   |
|    | 1  | 4 set upper dead band                                                 | mm               | 30          | 1400             | 61            | ok     | SEND   |   |
|    | 1  | 5 get upper dead band                                                 | mm               | 30          | 1400             | 61            | ok     | SEND   |   |
|    | 1  | 6 set amplitude threshold                                             | ADC values       | 10          | 10000            | 200           | ok     | SEND   |   |
|    | 1  | 7 get amplitude threshold                                             | ADC values       | 10          | 10000            | 200           | ok     | SEND   |   |
|    | 1  | 8 set disturbance signal scan status (T = top; T&B = top + bottom)    | 1                | 00 = OFF    | 01=T; 10=T&B     | 01            | ok     | SEND   |   |
|    | 1  | 9 get disturbance signal scan status                                  | 1                | 00 = OFF    | 01=T; 10=T&B     | 01            | ok     | SEND   |   |
|    | 2  | 0 perform disturbance signal scan                                     | 1                | 1           | 1                | 1             | ok     | SEND   |   |
|    | 2  | 1 set probe type                                                      | 1                | 0 = coaxial | 1 = single probe | 1             | ok     | SEND   |   |
|    | 2  | 2 get probe type                                                      | 1                | 0 = coaxial | 1 = single probe | 1             | ok     | SEND   |   |
|    | 2  | 3 set probe length [L]                                                | mm               | 0           | 20000            | 3000          | ok     | SEND   |   |
|    | 2  | 4 get probe length [L]                                                | mm               | 0           | 20000            | 3000          | ok     | SEND   |   |
|    | 2  | 5 set delivery configuration                                          | 1                | 1           | 1                | 1             | ok     | SEND   |   |
|    | 2  | 6 reset to delivery configuration                                     | 1                | 1           | 1                | 1             | ok     | SEND   |   |
|    | 2  | 7 get level reading                                                   | mm               | 0           | 20000,0          | 1999,5        | ok     | SEND   |   |
|    | 2  | 8 get software revision                                               | 1                | 1           | 32bit            | 136           | ok     | SEND   |   |
|    | 2  | 9 get device status                                                   | 1                | 1           | 1                | 011 0100 0000 | ok     | SEND   |   |
|    | 3  | 0 aquire signal data (aprox. 45sec for 1m probe and 4min for 20m prob | e) /             | 1           | 1                | 1             | ok     | SEND   |   |
|    |    | id anticipation from the O                                            | x1 [mm]          | -1000,0     | 20000            | -1000         |        | OCHID. |   |
|    | 3  | 1 set signal range from x1 to x2                                      | x2 [mm]          | 0           | 20000            | 4000          | oK     | SEND   |   |
|    |    |                                                                       |                  |             |                  |               |        |        |   |
|    |    |                                                                       |                  |             |                  | required user |        |        |   |
|    |    |                                                                       |                  |             |                  | input         |        |        |   |

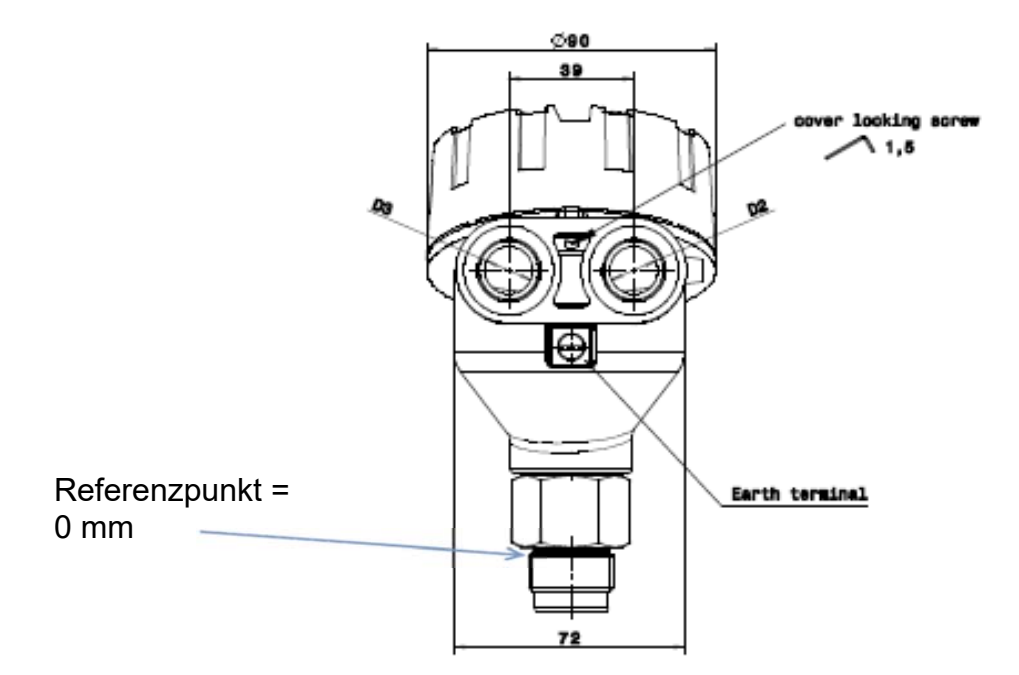

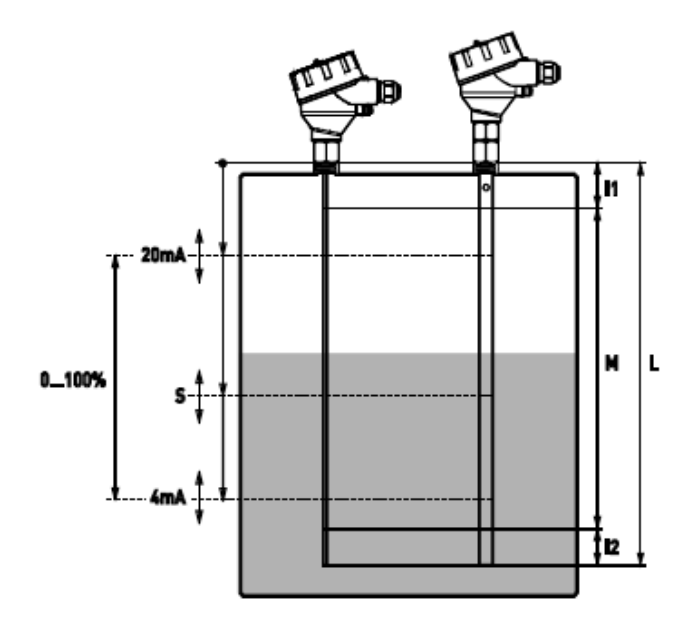

#### 5.3 Reaktionszeit

#### BASISEINSTELLUNG

• Aktuelle Reaktionszeit auslesen, indem Sie auf 19 klicken.

Feld G9 zeigt die tatsächliche Reaktionszeit multipliziert mit 0,1ms.

• Aktuelle Reaktionszeit im Bereich 2 ... 100 (0,2 ... 10 sec) im Feld G8 ändern und I8 "Reaktionszeit einstellen" anklicken.

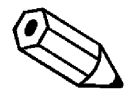

Verwenden Sie hohe Reaktionszeiten für Lagertanks mit langsamen Füllstandsbewegungen. Verwenden Sie niedrige Reaktionszeiten für Pufferund Prozesstanks.

| Start | CI   | ntugen Seitenlayout Formein Daten Überprüfen Ansicht                  | Entwickiertool   | s           |                  |               | _      |       | v <b>v</b> |
|-------|------|-----------------------------------------------------------------------|------------------|-------------|------------------|---------------|--------|-------|------------|
| A1    | -    | • (° <i>J</i> x                                                       |                  |             |                  | -             | N.C.1  | 1 2 1 |            |
| A     | В    | C                                                                     | D                | E           | F                | G             | Н      | 1     | J          |
|       | -    | an annual second                                                      | unit of unrights | min units a | man untra        | undable       |        | and 1 |            |
| -     | step | command name                                                          | unit of variable | min. value  | max. value       | variable      | status | Send  |            |
| -     | 1    | get senai number                                                      | 1                | 1000        | 32010            | 1000          | OK     | SEND  |            |
|       | 2    | set lower range value (400mÅ)                                         | mm               | -1000       | L + 1000         | 2990          | UK     | SEND  |            |
| -     | 3    | set upper range value (2011A)                                         | mm               | -1000       | L + 1000         | 0000          | UK     | SENU  |            |
| -     | 4    | get lower range value [4mA]                                           | mm               | -1000       | L + 1000         | 2990          | OK     | SEND  |            |
| -     | 5    | get upper range value (20mA)                                          | mm               | -1000       | L + 1000         | 50            | ок     | SEND  |            |
|       | 6    | set response time                                                     | 0.15             | 2           | 100              | 2             | OK     | SEND  | <u></u>    |
|       | 1    | get response ume                                                      | 0.15             | 2           | 100              | 2             | OK     | SEND  |            |
|       | 8    | set switching output mode                                             | /                | 0 = nc      | 1 = no           | 0             | UK     | SEND  |            |
|       | 9    | get switching output mode                                             | 1                | 0 = nc      | 1 = no           | 0             | OK     | SEND  |            |
|       | 10   | set lower threshold switching output                                  | mm               | 0           | L                | 600           | OK     | SEND  |            |
|       | 11   | get lower threshold switching output                                  | mm               | 0           | L                | 600           | ok     | SEND  |            |
|       | 12   | set upper threshold switching output                                  | mm               | 0           | L                | 600           | ok     | SEND  |            |
|       | 13   | get upper threshold switching output                                  | mm               | 0           | L                | 600           | ok     | SEND  |            |
|       | 14   | set upper dead band                                                   | mm               | 30          | 1400             | 61            | ok     | SEND  |            |
|       | 15   | get upper dead band                                                   | mm               | 30          | 1400             | 61            | ok     | SEND  |            |
|       | 16   | set amplitude threshold                                               | ADC values       | 10          | 10000            | 200           | ok     | SEND  |            |
|       | 17   | get amplitude threshold                                               | ADC values       | 10          | 10000            | 200           | ok     | SEND  |            |
|       | 18   | set disturbance signal scan status (T = top; T&B = top + bottom)      | 1                | 00 = OFF    | 01=T; 10=T&B     | 01            | ok     | SEND  |            |
|       | 19   | get disturbance signal scan status                                    | 1                | 00 = OFF    | 01=T; 10=T&B     | 01            | ok     | SEND  |            |
|       | 20   | perform disturbance signal scan                                       | 1                | 1           | 1                | I             | ok     | SEND  |            |
|       | 21   | set probe type                                                        | 1                | 0 = coaxial | 1 = single probe | 1             | ok     | SEND  |            |
|       | 22   | get probe type                                                        | 1                | 0 = coaxial | 1 = single probe | 1             | ok     | SEND  |            |
|       | 23   | set probe length [L]                                                  | mm               | 0           | 20000            | 3000          | ok     | SEND  |            |
|       | 24   | get probe length [L]                                                  | mm               | 0           | 20000            | 3000          | ok     | SEND  |            |
|       | 25   | set delivery configuration                                            | 1                | 1           | 1                | 1             | ok     | SEND  |            |
|       | 26   | reset to delivery configuration                                       | 1                | 1           | 1                | 1             | ok     | SEND  |            |
|       | 27   | get level reading                                                     | mm               | 0           | 20000,0          | 1999,5        | ok     | SEND  |            |
|       | 28   | get software revision                                                 | 1                | 1           | 32bit            | 136           | ok     | SEND  |            |
|       | 29   | get device status                                                     | 1                | 1           | 1                | 011 0100 0000 | ok     | SEND  |            |
|       | 30   | aquire signal data (aprox. 45sec for 1m probe and 4min for 20m probe) | 1                | 1           | 1                | 1             | ok     | SEND  |            |
|       | 24   | addient mental and                                                    | x1 [mm]          | -1000,0     | 20000            | -1000         |        | CENT  |            |
|       | 31   | set signal range from x1 to x2                                        | x2 [mm]          | 0           | 20000            | 4000          | OK     | SEND  |            |
|       |      |                                                                       |                  |             |                  |               |        |       |            |
|       |      |                                                                       |                  |             |                  | required user |        |       |            |
|       |      |                                                                       |                  |             |                  | input         |        |       |            |

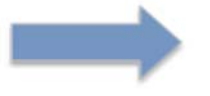

Überprüfen Sie die Änderungen, indem Sie erneut auf I9 "Antwortzeit abrufen" klicken

#### 5.4 Schaltausgangsmodus

#### BASISEINSTELLUNG

• aktuellen Schaltausgangsmodus durch Klicken auf I11 auslesen

Feld G11 zeigt den aktuellen Schaltausgangsmodus.

– 0 = nc = Öffner

– 1 = no = Schließer

Sobald die Sonde mit Strom versorgt wird, kann der Schaltausgang offen oder geschlossen sein. Der Standard-Schaltausgangsmodus ist auf "NC = Öffner" eingestellt, um bei Stromausfall die größte Sicherheit zu gewährleisten. (Aderbruchsicher!)

• Ändern Sie den aktuellen Schaltausgangsmodus 0 oder 1 im Feld G10 und klicken Sie auf I10 "Schaltausgangsmodus einstellen".

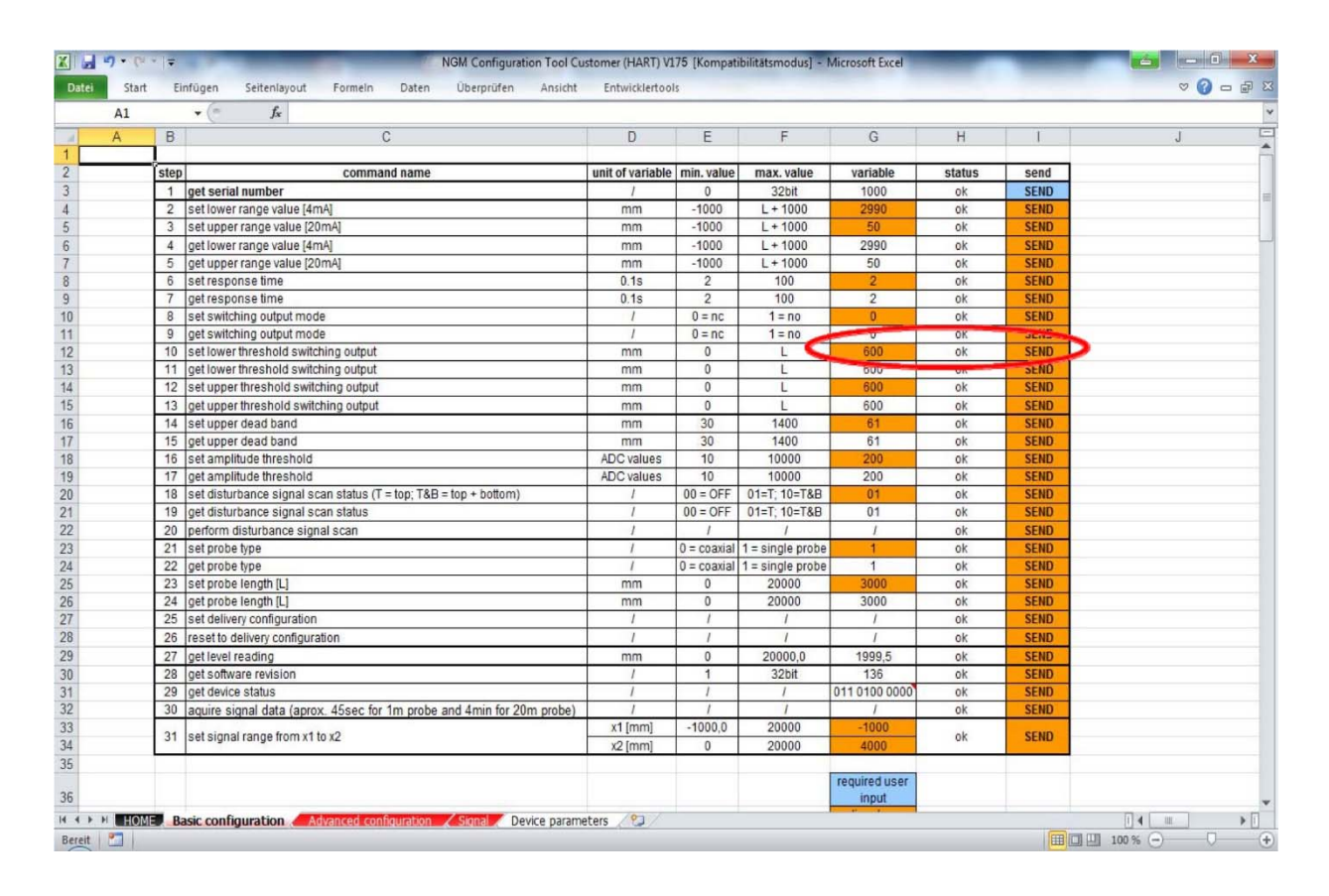

Bestätigen Sie die Änderungen, indem Sie erneut auf I11 "Schaltausgangsmodus abrufen" klicken"

#### 5.4.1 Schaltausgang Schwellwert

#### BASISEINSTELLUNG

• Aktuelle untere / obere Schaltschwelle auslesen, durch Anklicken von I13 und I15.

Das Feld G13/15 zeigt die aktuelle untere / obere Schaltschwelle an. Mit Hilfe der Schwellen kann eine Hysterese programmiert werden, um ein Schalten des Ausgangs bei turbulenten Pegeln zu vermeiden. Zuerst muss die obere Schwelle überschritten werden, um den Ausgang zu aktivieren, dann die untere Schwelle, um den Ausgang zu deaktivieren.

• Ändern Sie die tatsächliche untere / obere Schwelle im Feld G12 / G14 und klicken Sie auf I12 / I14 "untere / obere Schwelle Schaltausgangsmodus einstellen".

| Al |     | ▼ ( Jx                                                                |                  |             |                  |               |        |        |   |  |
|----|-----|-----------------------------------------------------------------------|------------------|-------------|------------------|---------------|--------|--------|---|--|
| A  | E   | C                                                                     | D                | E           | F                | G             | Н      | 1      | J |  |
| -  | ste | p command name                                                        | unit of variable | min. value  | max. value       | variable      | status | send   |   |  |
|    | 1   | get serial number                                                     | 1                | 0           | 32bit            | 1000          | ok     | SEND   |   |  |
|    | 2   | set lower range value [4mA]                                           | mm               | -1000       | L + 1000         | 2990          | ok     | SEND   |   |  |
|    | 3   | set upper range value [20mA]                                          | mm               | -1000       | L + 1000         | 50            | ok     | SEND   |   |  |
|    | 4   | get lower range value [4mA]                                           | mm               | -1000       | L + 1000         | 2990          | ok     | SEND   |   |  |
|    | 5   | get upper range value (20mA)                                          | mm               | -1000       | L + 1000         | 50            | ok     | SEND   |   |  |
|    | 6   | set response time                                                     | 0.1s             | 2           | 100              | 2             | ok     | SEND   |   |  |
|    | 7   | get response time                                                     | 0.1s             | 2           | 100              | 2             | ok     | SEND   |   |  |
|    | 8   | set switching output mode                                             | 1                | 0 = nc      | 1 = no           | 0             | ok     | SEND   |   |  |
|    | 9   | get switching output mode                                             | 1                | 0 = nc      | 1 = no           | 0             | ok     | SEND   |   |  |
|    | 1   | set lower threshold switching output                                  | mm               | 0           | L                | 600           | ok     | SEND   |   |  |
|    | 1   | get lower threshold switching output                                  | mm               | 0           | L                | 600           | ok     | SEND   |   |  |
|    | 1   | set upper threshold switching output                                  | mm               | 0           | L                | 600           | ok     | SEND   |   |  |
|    | 1   | get upper threshold switching output                                  | mm               | 0           | L                | 600           | ok     | SEND   |   |  |
|    | 1   | set upper dead band                                                   | mm               | 30          | 1400             | 61            | ok     | SEND   |   |  |
|    | 1   | get upper dead band                                                   | mm               | 30          | 1400             | 61            | ok     | SEND   |   |  |
|    | 1   | set amplitude threshold                                               | ADC values       | 10          | 10000            | 200           | ok     | SEND   |   |  |
|    | 1   | get amplitude threshold                                               | ADC values       | 10          | 10000            | 200           | ok     | SEND   |   |  |
|    | 1   | set disturbance signal scan status (T = top; T&B = top + bottom)      | 1                | 00 = OFF    | 01=T; 10=T&B     | 01            | ok     | SEND   |   |  |
|    | 1   | get disturbance signal scan status                                    | 1                | 00 = OFF    | 01=T; 10=T&B     | 01            | ok     | SEND   |   |  |
|    | 2   | perform disturbance signal scan                                       | L                | 1           | 1                | 1             | ok     | SEND   |   |  |
|    | 2   | set probe type                                                        | 1                | 0 = coaxial | 1 = single probe | 1             | ok     | SEND   |   |  |
|    | 2   | get probe type                                                        | 1                | 0 = coaxial | 1 = single probe | 1             | ok     | SEND   |   |  |
|    | 2   | set probe length [L]                                                  | mm               | 0           | 20000            | 3000          | ok     | SEND   |   |  |
|    | 2   | get probe length [L]                                                  | mm               | 0           | 20000            | 3000          | ok     | SEND   |   |  |
|    | 2   | set delivery configuration                                            | 1                | 1           | 1                | 1             | ok     | SEND   |   |  |
|    | 2   | reset to delivery configuration                                       | 1                | 1           | 1                | 1             | ok     | SEND   |   |  |
|    | 2   | get level reading                                                     | mm               | 0           | 20000,0          | 1999,5        | ok     | SEND   |   |  |
|    | 2   | get software revision                                                 | 1                | 1           | 32bit            | 136           | ok     | SEND   |   |  |
|    | 2   | get device status                                                     | 1                | 1           | 1                | 011 0100 0000 | ok     | SEND   |   |  |
|    | 3   | aquire signal data (aprox. 45sec for 1m probe and 4min for 20m probe) | 1                | 1           | 1                | 1             | ok     | SEND   |   |  |
|    | 2   | and simplement from of the sQ                                         | x1 [mm]          | -1000,0     | 20000            | -1000         | a la   | erano. |   |  |
|    | 3   | set signal range from x1 to x2                                        | x2 [mm]          | 0           | 20000            | 4000          | OK     | SEND   |   |  |
|    |     |                                                                       |                  |             |                  |               |        |        |   |  |
|    |     |                                                                       |                  |             |                  | required user |        |        |   |  |
|    |     |                                                                       |                  |             |                  | input         |        |        |   |  |

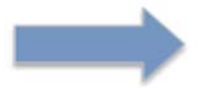

Änderungen durch erneutes Klicken auf I13 / I15 "untere / obere Schaltschwelle abrufen" bestätigen

#### 5.4.2 Obere Totzone

#### BASISEINSTELLUNG

• Aktuelles oberes Totband auslesen, durch Anklicken von I17.

Das Feld G17 gibt die aktuelle obere Totzone an. Mit der oberen Totzone können durch die Installation verursachte Störsignale oder Klingeln blockiert werden. Erhöhen Sie den Wert zum Abschneiden von Signalen nach links zur Totzone, deren Position durch eine grüne Linie angezeigt wird. Jedes Signal links von der grünen Linie wird von der Software nicht analysiert. Eingegebene Werte sind in mm und sind an der Echokurve sichtbar.

• Aktuelles oberes Totband im Feld G16 ändern und auf I16 "oberes Totband setzen" klicken.

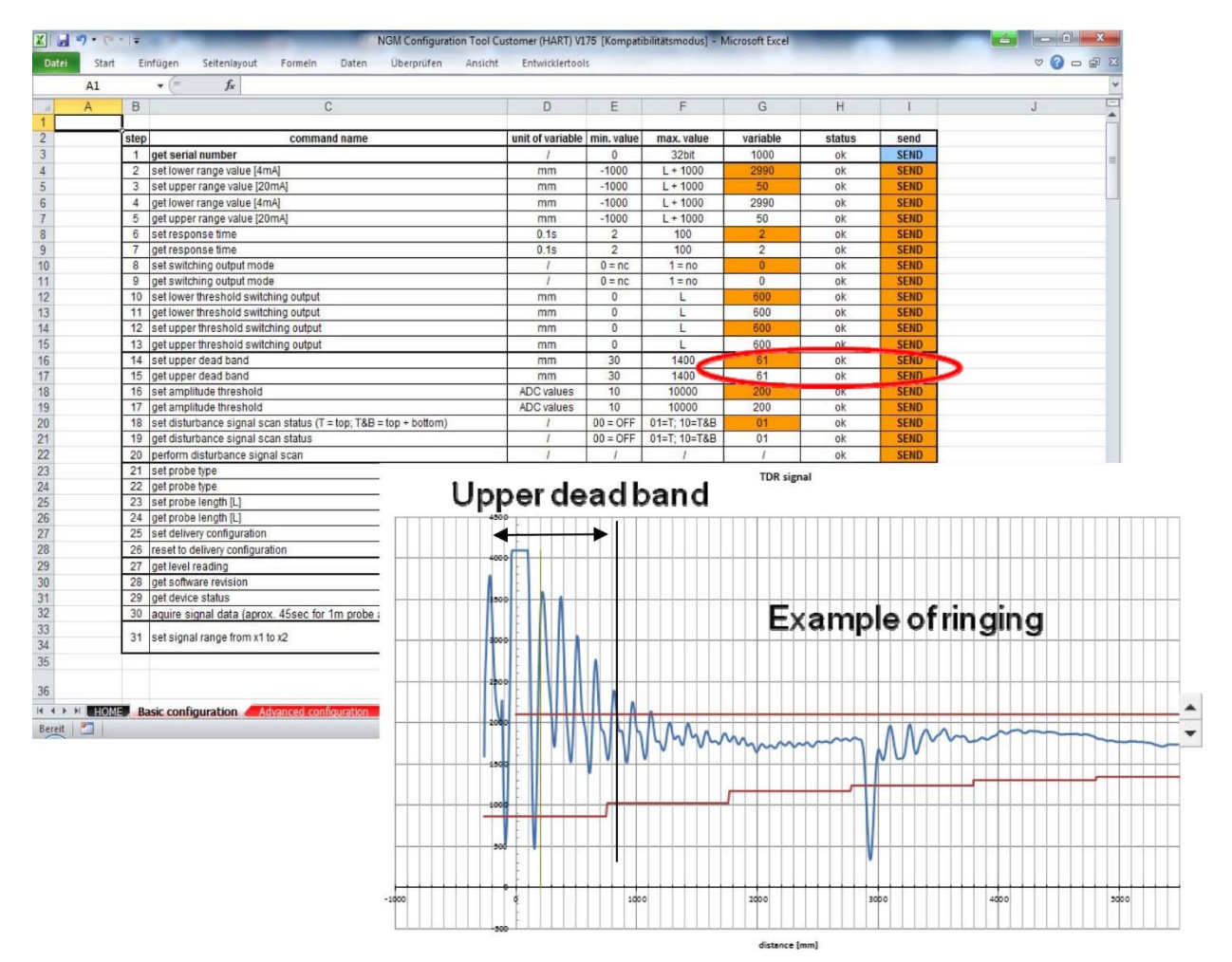

 $\rightarrow$ 

Verifizieren Sie die Änderungen, indem Sie erneut auf I17 "Get Upper Dead Band" klicken.

#### 5.4.2 Amplituden-Schwellenwert

#### BASISEINSTELLUNG

• Aktuelle Amplitudenschwelle auslesen, durch Klicken auf I19

Das Feld G19 gibt die tatsächliche Amplitudenschwelle an. Dynamisches Rauschen oder Klingeln kann blockiert werden, wenn es innerhalb des Amplitudenschwellenbands liegt. Die Pegelreflexion sollte immer 1/3 größer sein als die Breite des Amplitudenschwellenbandes.

• Aktuelle Amplitudenschwelle im Feld G18 ändern und I18 "Amplitudenschwelle setzen" anklicken.

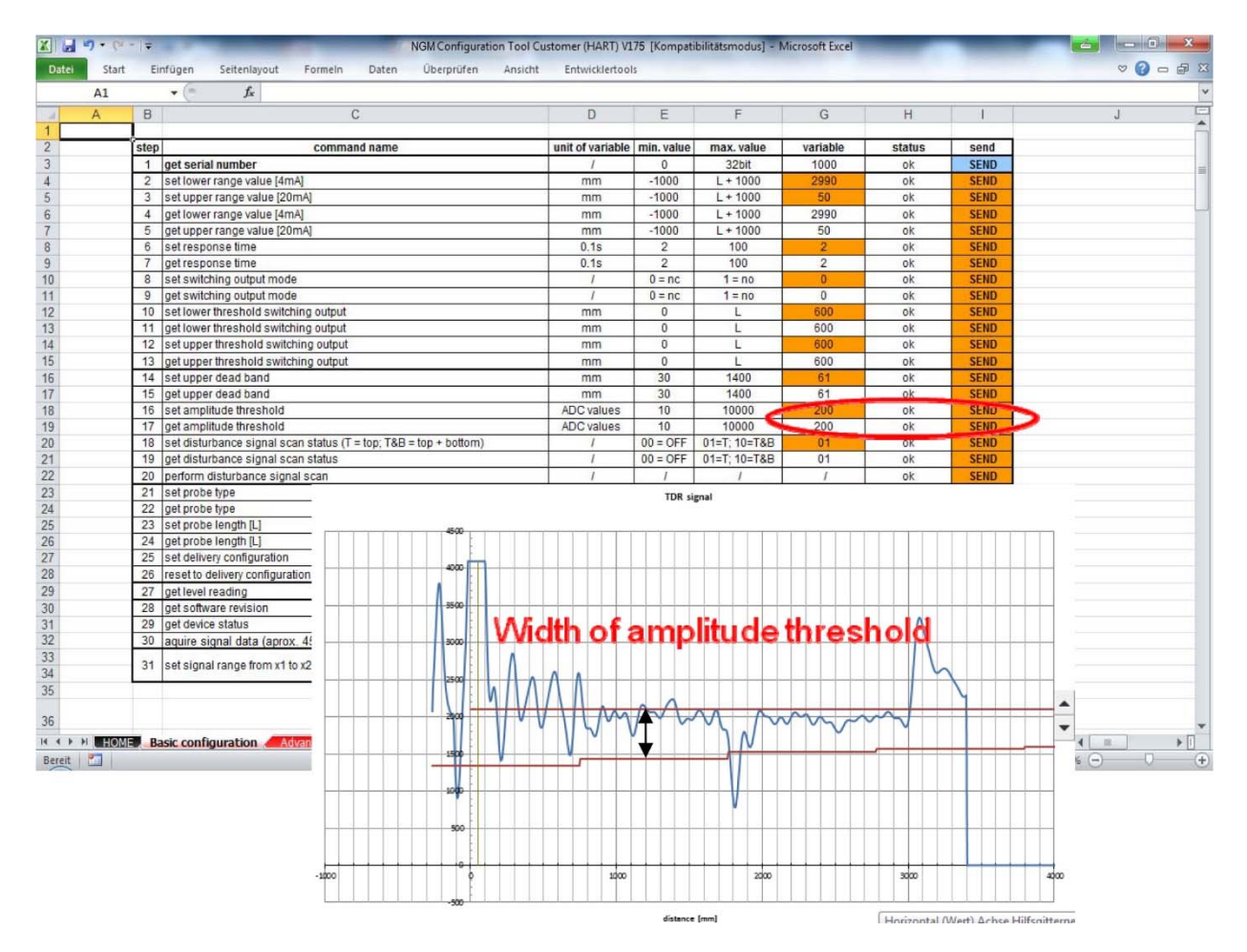

#### 5.4.3 Störsignal-Scan-Status

#### BASISEINSTELLUNG

• Lesen Sie den aktuellen Status der Störsignalabtastung aus, indem Sie auf I21 klicken

Das Feld G21 zeigt den tatsächlichen Zustand des Störungsabtastsignals an.

- 00=aus, Roh-Echokurve
- 01=Störsignal oben aktiv
- 10=Störsignal oben und unten aktiv
- Ändern Sie den aktuellen Störsignal-Scan-Status im Feld G20 und klicken Sie auf I20 "Störsignal-Scan-Status setzen".
- Nach Änderung auf "10" oder "01" muss eine Störsignalabfrage mit I22 durchgeführt werden.

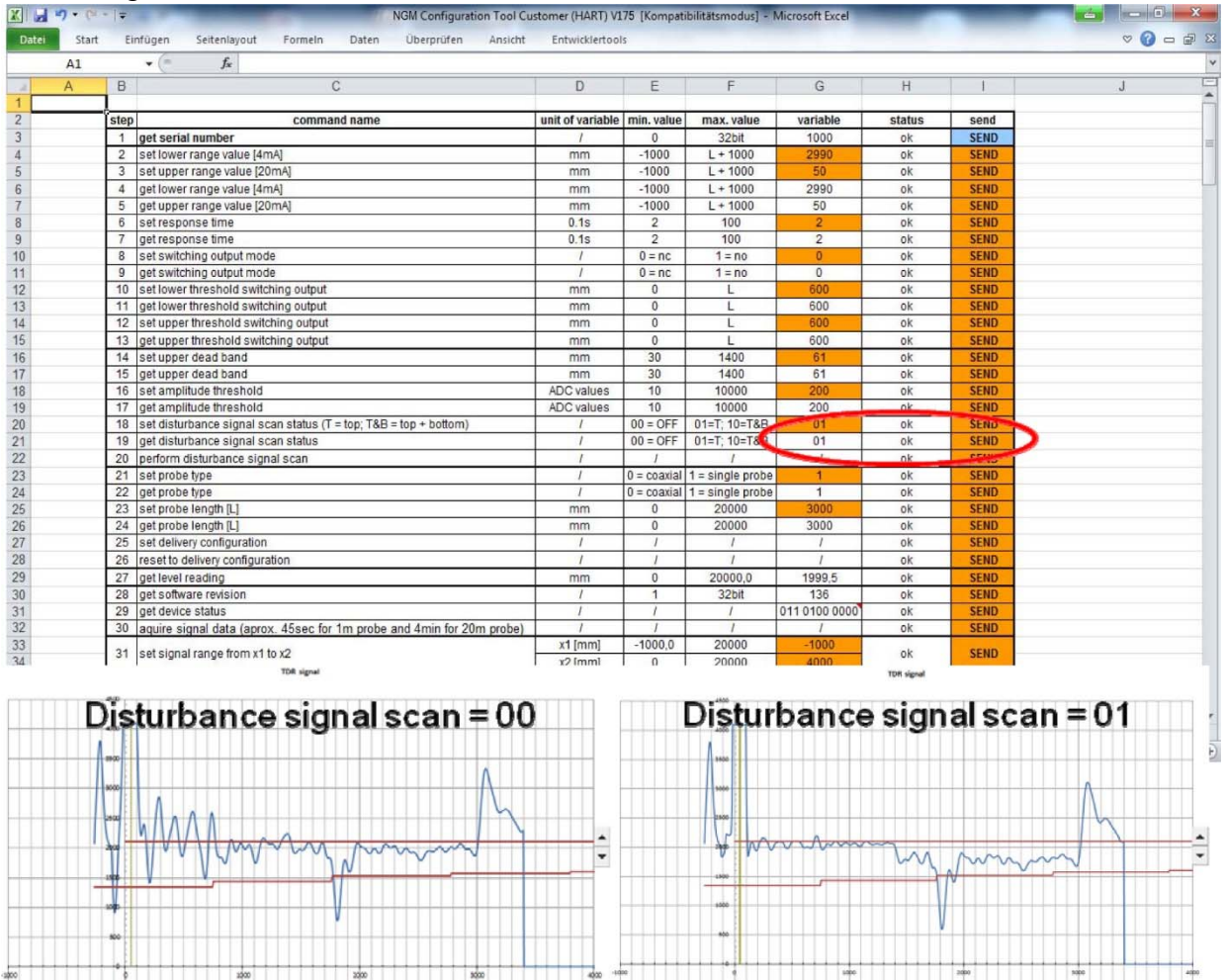

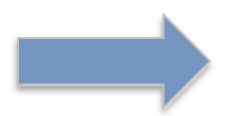

Überprüfen Sie die Änderungen, indem Sie erneut auf I21 "Störsignal-Scan-Status abrufen" klicken.

#### 5.4.4 Sondentyp

#### BASISEINSTELLUNG

• Aktuellen Status des Sondentyps auslesen, indem Sie auf I24 klicken.

Das Feld G24 zeigt den aktuellen Status des Sondentyps an.

- 0= Koaxialsonde

- 1= Einzelsondenstab oder Seilsonde

Die Schwellwerte werden automatisch angepasst, indem dieser Parameter geändert wird.

• Ändern Sie den aktuellen Sondentyp im Feld G23 und klicken Sie auf I23 "Sondentyp einstellen".

| A1 |      | • (* fx                                                               |                  |             |                  |               |        |      |   |
|----|------|-----------------------------------------------------------------------|------------------|-------------|------------------|---------------|--------|------|---|
| А  | В    | C                                                                     | D                | E           | F                | G             | Н      | 1    | J |
|    | Į    |                                                                       |                  |             |                  |               |        |      |   |
|    | step | command name                                                          | unit of variable | min. value  | max. value       | variable      | status | send |   |
|    | 1    | get serial number                                                     | 1                | 0           | 32bit            | 1000          | ok     | SEND |   |
|    | 2    | set lower range value [4mA]                                           | mm               | -1000       | L + 1000         | 2990          | ok     | SEND |   |
|    | 3    | set upper range value (20mA)                                          | mm               | -1000       | L + 1000         | 50            | OK     | SEND |   |
|    | 4    | get lower range value [4mA]                                           | mm               | -1000       | L + 1000         | 2990          | OK     | SEND |   |
|    | 5    | get upper range value (zumA)                                          | mm               | -1000       | L+1000           | 50            | OK     | SEND |   |
|    | 0    | set response time                                                     | 0.15             | 2           | 100              | 2             | OK     | SEND |   |
|    | 1    | get response time                                                     | 0.15             | 2           | 100              | 2             | OK     | SEND |   |
|    | 0    | ant switching output mode                                             | 1                | 0=00        | 1=10             | 0             | OK     | SEND |   |
|    | 10   | get Switching output mode                                             | /                | 0=10        | 1 = 110          | 600           | ok     | SEND |   |
|    | 10   | set lower threshold switching output                                  | mm               | 0           |                  | 600           | OK     | SEND |   |
|    | 12   | set upper threshold switching output                                  | mm               | 0           | -                | 600           | ok     | SEND |   |
|    | 12   | act upper threshold switching output                                  | mm               | 0           | L                | 600           | ok     | SEND |   |
|    | 14   | set upper dead band                                                   | 000              | 20          | 1400             | 61            | ok     | SEND |   |
|    | 15   | get upper dead band                                                   | mm               | 20          | 1400             | 61            | ok     | SEND |   |
|    | 16   | set amplitude threshold                                               |                  | 10          | 10000            | 200           | ok     | SEND |   |
|    | 17   | get amplitude threshold                                               | ADC values       | 10          | 10000            | 200           | ok     | SEND |   |
|    | 18   | set disturbance signal scan status (T = ton: T&B = ton + bottom)      | / /              | 00 = OFF    | 01-T: 10-T&R     | 01            | ok     | SEND |   |
|    | 19   | net disturbance signal scan status                                    | i                | 00 = OFF    | 01=T: 10=T&B     | 01            | ok     | SEND |   |
|    | 20   | nerform disturbance signal scan                                       | 1                | 1           | /                | 1             | ok     | SEND |   |
|    | 21   | set nrohe type                                                        | î                | 0 = coaxial | 1 = single pre   | 1             | ok     | SEND |   |
|    | 22   | get probe type                                                        | 1                | 0 = coaxial | 1 = single piece | 1             | ok     | SEND |   |
|    | 23   | set probe length [] ]                                                 | mm               | 0           | 20000            | 3000          | UN     | SEND |   |
|    | 24   | get probe length [L]                                                  | mm               | 0           | 20000            | 3000          | ok     | SEND |   |
|    | 25   | set delivery configuration                                            | 1                | 1           | 1                | 1             | ok     | SEND |   |
|    | 26   | reset to delivery configuration                                       | 1                | 1           | 1                | 1             | ok     | SEND |   |
|    | 27   | net level reading                                                     | mm               | 0           | 20000.0          | 1999.5        | ok     | SEND |   |
|    | 28   | get software revision                                                 | 1                | 1           | 32bit            | 136           | ok     | SEND |   |
|    | 29   | get device status                                                     | 1                | 1           | 1                | 011 0100 0000 | ok     | SEND |   |
|    | 30   | aquire signal data (aprox, 45sec for 1m probe and 4min for 20m probe) | 1                | 1           | 1                | 1             | ok     | SEND |   |
|    | -    |                                                                       | x1 [mm]          | -1000,0     | 20000            | -1000         | - 1-   |      |   |
|    | 31   | set signal range from x1 to x2                                        | x2 [mm]          | 0           | 20000            | 4000          | OK     | SEND |   |
|    |      |                                                                       |                  |             |                  |               |        |      |   |
|    |      |                                                                       |                  |             |                  | required user |        |      |   |
|    |      |                                                                       |                  |             |                  | input         |        |      |   |

Bestätigen Sie die Änderungen, indem Sie erneut auf I24 "Get probe type" klicken.

#### 5.4.5 Probe Length

#### BASISEINSTELLUNG

• Aktuelle Sondenlänge auslesen, durch Anklicken von I26.

Feld G26 zeigt die aktuelle Sondenlänge in mm an.

• Ändern Sie die tatsächliche Sondenlänge im Feld G25 und klicken Sie auf I25 "Sondenlänge setzen".

| A1 |       | • (= f <sub>x</sub>                                                   |                  |             |                  |                     |        |       |   |
|----|-------|-----------------------------------------------------------------------|------------------|-------------|------------------|---------------------|--------|-------|---|
| A  | В     | C                                                                     | D                | E           | F                | G                   | Н      | 1     | J |
| _  | laton | command name                                                          | unit of upriable | min unlug   | max value        | uariable            | otatuo | aand  |   |
|    | step  | command name                                                          | unit of variable | nini, value | max. value       | variable            | status | Sello |   |
|    | -     | get serial number                                                     | 1                | 1000        | 3201             | 1000                | OK     | SENU  |   |
|    | 2     | set invertange value (4mA)                                            | mm               | -1000       | L + 1000         | 2990                | OK     | SEND  |   |
|    | 3     | set laves many value (2002)                                           | mm               | 1000        | L+1000           | 2000                | OK     | SEND  |   |
|    | 4     | get lower range value [4mA]                                           | mm               | -1000       | L + 1000         | 2990                | OK.    | SEND  |   |
|    | 0     | get upper range value (2011A)                                         | 0.10             | -1000       | L + 1000         | 50                  | OK     | SEND  |   |
|    | 7     | ast recoonse time                                                     | 0.15             | 2           | 100              | 2                   | ok     | SEND  |   |
|    | 8     | set switching output mode                                             | 0.15             | 0=00        | 1=00             | 0                   | ok     | SEND  |   |
|    | 0     | net switching output mode                                             | 1                | 0=00        | 1=00             | 0                   | ok     | SEND  |   |
|    | 10    | set lower threshold switching output                                  | mm               | 0           | 1-10             | 600                 | ok     | SEND  |   |
|    | 11    | aet lower threshold switching output                                  | mm               | 0           |                  | 600                 | ok     | SEND  |   |
|    | 12    | set unner threshold switching output                                  | mm               | 0           |                  | 600                 | ok     | SEND  |   |
|    | 13    | net upper threshold switching output                                  | mm               | 0           | 1                | 600                 | ok     | SEND  |   |
|    | 14    | set upper direction switching output                                  | mm               | 30          | 1400             | 61                  | ok     | SEND  |   |
|    | 15    | net upper dead band                                                   | mm               | 30          | 1400             | 61                  | ok     | SEND  |   |
|    | 16    | set amplitude threshold                                               | ADC values       | 10          | 10000            | 200                 | ok     | SEND  |   |
|    | 17    | get amplitude threshold                                               | ADC values       | 10          | 10000            | 200                 | ok     | SEND  |   |
|    | 18    | set disturbance signal scan status (T = top: T&B = top + bottom)      | 1                | 00 = OFF    | 01=T: 10=T&B     | 01                  | ok     | SEND  |   |
|    | 19    | get disturbance signal scan status                                    | 1                | 00 = OFF    | 01=T: 10=T&B     | 01                  | ok     | SEND  |   |
|    | 20    | nerform disturbance signal scan                                       | 1                | 1           | 1                | 1                   | ok     | SEND  |   |
|    | 21    | set probe type                                                        | i                | 0 = coaxial | 1 = single probe | 1                   | ok     | SEND  |   |
|    | 22    | get probe type                                                        | 1                | 0 = coaxial | 1 = single probe | 1                   | ok     | SEND  |   |
|    | 23    | set probe length (L)                                                  | mm               | 0           | 20000            | 3000                | ok     | SEND  |   |
|    | 24    | get probe length [L]                                                  | mm               | 0           | 20000            | 3000                | ok     | SEND  |   |
|    | 25    | set delivery configuration                                            | 1                | 1           | 1                | _                   | on     | SEND  |   |
|    | 26    | reset to delivery configuration                                       | 1                | 1           | 1                | 1                   | ok     | SEND  |   |
|    | 27    | get level reading                                                     | mm               | 0           | 20000.0          | 1999.5              | ok     | SEND  |   |
|    | 28    | get software revision                                                 | 1                | 1           | 32bit            | 136                 | ok     | SEND  |   |
|    | 29    | get device status                                                     | 1                | 1           | 1                | 011 0100 0000       | ok     | SEND  |   |
|    | 30    | aquire signal data (aprox. 45sec for 1m probe and 4min for 20m probe) | 1                | 1           | 1                | 1                   | ok     | SEND  |   |
|    | 24    | and all and the state of                                              | x1 [mm]          | -1000,0     | 20000            | -1000               |        | CENT  |   |
|    | 31    | set signal range from x1 to x2                                        | x2 [mm]          | 0           | 20000            | 4000                | OK     | SEND  |   |
|    |       |                                                                       |                  |             |                  | required user input |        |       |   |

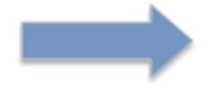

Bestätigen Sie die Änderungen, indem Sie erneut auf I26 "Sondenlänge ermitteln" klicken.

#### 5.4.6 Lieferkonfiguration festlegen

#### BASISEINSTELLUNG

• Istparameter als Auslieferungszustand einstellen durch Klick auf I27

Ehemalige Auslieferungskonfigurationsparameter werden überschrieben! Ein Zurücksetzen auf Werkseinstellungen ist nicht mehr möglich.

| 50 | art Ei | mfügen Seitenlayout Formeln Daten Überprüfen Ansicht                  | Entwicklertoo    | s           |                  |               |        |      | 0      |
|----|--------|-----------------------------------------------------------------------|------------------|-------------|------------------|---------------|--------|------|--------|
| AI | D      | × IX                                                                  | D                | -           | F                | 0             | 11     | 1 1  |        |
| A  | 8      |                                                                       | U                | E           | F                | G             | Н      |      | J      |
|    | step   | command name                                                          | unit of variable | min. value  | max. value       | variable      | status | send |        |
|    | 1      | get serial number                                                     | 1                | 0           | 32bit            | 1000          | ok     | SEND |        |
|    | 2      | set lower range value [4mA]                                           | mm               | -1000       | L + 1000         | 2990          | ok     | SEND |        |
|    | 3      | set upper range value [20mA]                                          | mm               | -1000       | L + 1000         | 50            | ok     | SEND |        |
|    | 4      | get lower range value [4mA]                                           | mm               | -1000       | L + 1000         | 2990          | ok     | SEND |        |
|    | 5      | get upper range value [20mA]                                          | mm               | -1000       | L + 1000         | 50            | ok     | SEND |        |
|    | 6      | set response time                                                     | 0.1s             | 2           | 100              | 2             | ok     | SEND |        |
|    | 7      | get response time                                                     | 0.1s             | 2           | 100              | 2             | ok     | SEND |        |
|    | 8      | set switching output mode                                             | 1                | 0 = nc      | 1 = no           | 0             | ok     | SEND |        |
|    | 9      | get switching output mode                                             | 1                | 0 = nc      | 1 = no           | 0             | ok     | SEND |        |
|    | 10     | set lower threshold switching output                                  | mm               | 0           | L                | 600           | ok     | SEND |        |
|    | 11     | get lower threshold switching output                                  | mm               | 0           | L                | 600           | ok     | SEND |        |
|    | 12     | set upper threshold switching output                                  | mm               | 0           | L                | 600           | ok     | SEND |        |
|    | 13     | get upper threshold switching output                                  | mm               | 0           | L                | 600           | ok     | SEND |        |
|    | 14     | set upper dead band                                                   | mm               | 30          | 1400             | 61            | ok     | SEND |        |
|    | 15     | get upper dead band                                                   | mm               | 30          | 1400             | 61            | ok     | SEND |        |
|    | 16     | set amplitude threshold                                               | ADC values       | 10          | 10000            | 200           | ok     | SEND |        |
|    | 1/     | get amplitude threshold                                               | ADC values       | 10          | 10000            | 200           | ok     | SEND |        |
|    | 18     | set disturbance signal scan status (1 = top; 1&B = top + bottom)      | 1                | 00 = OFF    | 01=T; 10=T&B     | 01            | ok     | SEND |        |
|    | 19     | get disturbance signal scan status                                    | /                | 00 = OFF    | 01=1; 10=1&B     | 01            | OK     | SEND |        |
|    | 20     | perform disturbance signal scan                                       | 1                | 1           | 1                | /             | OK     | SEND |        |
|    | 21     | set probe type                                                        | 1                | 0 = coaxial | 1 = single probe | 1             | OK     | SEND |        |
|    | 22     | get probe type                                                        | /                | 0 = coaxial | 1 = single probe | 2000          | -le    | SENU |        |
|    | 23     | set probe length (L)                                                  | mm               | 0           | 20000            | 3000          | OK     | SEND |        |
|    | 24     | get probe length [L]                                                  | min              | 0           | 20000            | 3000          | UK     | SEND |        |
|    | 20     | sector delivery configuration                                         | 1                | 1           | 1                | ,             | ok     | SEND |        |
|    | 20     | ast level reading                                                     | /                | 0           | 20000.0          | 1000 5        | OK     | SEND |        |
|    | 27     | get rever reading                                                     | mm               | 0           | 20000,0          | 1999,0        | OK     | SEND |        |
|    | 20     | get software revision                                                 | 1                | 1           | 5201             | 011 0100 0000 | ok     | SEND |        |
|    | 29     | aguire signal data (agrey 45age for 1m probe and 4min for 20m probe)  | 1                | 1           | 1                | /             | ok     | SEND |        |
|    | 30     | aquire signal data (aprox. 455ec for 1m probe and 4min for 20m probe) | x1 [mm]          | -1000.0     | 20000            | -1000         | UN     | SEND |        |
|    | 31     | set signal range from x1 to x2                                        | x2 [mm]          | 0           | 20000            | 4000          | ok     | SEND |        |
|    |        |                                                                       | ve fund          | 5           | 20000            | 4000          |        |      |        |
|    |        |                                                                       |                  |             |                  | required user |        |      |        |
|    |        |                                                                       | 1000             |             |                  |               |        |      | 71.4 [ |

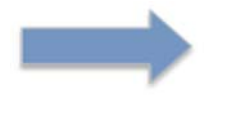

RÜCKGÄNGIG MACHEN NICHT MÖGLICH!

#### 5.4.7 Zurücksetzen auf Auslieferungskonfiguration

#### BASISEINSTELLUNG

Gerät in Auslieferungszustand zurücksetzen durch Klick auf I28.

4...20mA, Ansprechzeit, Schaltmodus und Schwellen, oberes Totband, Amplitudenschwelle, Störungsscan, Sondentyp und Sondenlänge werden auf die

Auslieferungskonfiguration zurückgesetzt.

| A1 |      | ▼ (* fx                                                               |                  |                   |                  |               |        |      |   |
|----|------|-----------------------------------------------------------------------|------------------|-------------------|------------------|---------------|--------|------|---|
| А  | В    | C                                                                     | D                | E                 | F                | G             | Н      | 1    | J |
|    |      |                                                                       |                  |                   |                  |               |        |      |   |
|    | ster | command name                                                          | unit of variable | min. value        | max. value       | variable      | status | send |   |
|    | 1    | get serial number                                                     | 1                | 0                 | 32bit            | 1000          | ok     | SEND |   |
|    | 2    | set lower range value [4mA]                                           | mm               | -1000             | L + 1000         | 2990          | ok     | SEND |   |
|    | 3    | set upper range value [20mA]                                          | mm               | -1000             | L + 1000         | 50            | ok     | SEND |   |
|    | 4    | get lower range value [4mA]                                           | mm               | -1000             | L + 1000         | 2990          | ok     | SEND |   |
|    | 5    | get upper range value [20mA]                                          | mm               | -1000             | L + 1000         | 50            | ok     | SEND |   |
|    | 6    | set response time                                                     | 0.1s             | 2                 | 100              | 2             | ok     | SEND |   |
|    | 1    | get response time                                                     | U.1S             | 2                 | 100              | 2             | OK     | SEND |   |
|    | 8    | set switching output mode                                             |                  | U = nC            | 1 = no           | 0             | OK     | SEND |   |
|    | 9    | get switching output mode                                             | /                | 0 = nc            | 1 = no           | 0             | OK     | SEND |   |
|    | 10   | set lower threshold switching output                                  | mm               | 0                 | L                | 600           | OK     | SEND |   |
|    | 11   | get lower unreshold switching output                                  | mm               | 0                 | L                | 600           | OK     | SEND |   |
|    | 12   | set upper threshold switching output                                  | mm               | 0                 | L                | 600           | OK     | SEND |   |
|    | 13   | get upper threshold switching output                                  | mm               | 0                 | L .              | 600           | OK     | SEND |   |
|    | 14   | set upper dead band                                                   | mm               | 30                | 1400             | 01            | OK     | SEND |   |
|    | 15   | get upper dead band                                                   | mm               | 30                | 1400             | 01            | OK     | SEND |   |
|    | 10   | set amplitude threshold                                               | ADC values       | 10                | 10000            | 200           | OK     | SEND |   |
|    | 1/   | get amplitude theshold                                                | ADC values       | 10 - 000          | 01-T: 10-TED     | 200           | OK     | SENU |   |
|    | 10   | set disturbance signal scan status (1 - top, 1xB - top + bottom)      |                  | 00 - OFF          | 01-1, 10-10D     | 01            | OK     | SEND |   |
|    | 19   | get ulsturbance signal scall status                                   | 1                | UU - OFF          | 01-1, 10-10D     | 01            | OK     | SEND |   |
|    | 20   | penorm disturbance signal scan                                        | 1                | /<br>0 = eserviel | 1 - single probe | 1             | OK     | SEND |   |
|    | 21   | set probe type                                                        | 1                |                   | 1 = single probe | 1             | OK     | SEND |   |
|    | 22   | get probe type                                                        | 1                | 0 - COaliai       | 1 - Single probe | 2000          | 0K     | SEND |   |
|    | 23   | set probe length (L)                                                  | mm               | 0                 | 20000            | 3000          | UK     | SEND |   |
|    | 24   | get probe length (L)                                                  | min              | 0                 | 20000            | 3000          | ok     | SEND |   |
|    | 20   | set delivery configuration                                            | 1                | 1                 | 1                |               | UN     | SEND | • |
|    | 20   | reset to derivery configuration                                       | 1                | 1                 | 1                | 1000 5        | UK     | SEND |   |
|    | 21   | get level reading                                                     | mm               | 0                 | 20000,0          | 1999,5        | OK     | SEND |   |
|    | 28   | get software revision                                                 |                  | 1                 | 32011            | 130           | OK     | SEND |   |
|    | 29   | get device status                                                     | 1                | 1                 | 1                | 01101000000   | OK     | SEND |   |
|    | 30   | aquire signal data (aprox. 45sec for 1m probe and 4min for 20m probe) | /                | 1000.0            | 20000            | 1000          | OK     | SEND |   |
|    | 31   | set signal range from x1 to x2                                        |                  | -1000,0           | 20000            | -1000         | ok     | SEND |   |
|    | -    |                                                                       | x2 [mm]          | 0                 | 20000            | 4000          |        |      |   |
|    |      |                                                                       |                  |                   |                  | required user |        |      |   |

RÜCKGÄNGIG MACHEN NICHT MÖGLICH!

#### 5.4.8 Füllstandsmessung

#### BASISEINSTELLUNG

• Aktuelle Füllstandsanzeige durch Klicken auf I29 auslesen.

Wenn Sie die Stromabgabe nicht in Reihe mit einem Multimeter messen, empfiehlt es sich, den Pegel 3–5-mal auszulesen, um eventuelle Stromschwankungen zu erkennen.

Wenn ein schwankender Strom beobachtet werden kann, muss die Amplitudenschwelle oder das Totband angepasst werden.

| 10 - 1  | (n   ± | NGM Configuration Tool Cu                                             | stomer (HART) V1 | 75 [Kompati | bilitātsmodus] - | Microsoft Excel        |        |      |                                                   |
|---------|--------|-----------------------------------------------------------------------|------------------|-------------|------------------|------------------------|--------|------|---------------------------------------------------|
| tei Sta | art Ei | nfügen Seitenlayout Formeln Daten Überprüfen Ansicht                  | Entwicklertool   | s           |                  |                        |        |      | ∞ 🕜 🗆                                             |
| A1      |        | • (* <i>f</i> *                                                       |                  |             |                  |                        |        |      |                                                   |
| A       | B      | C                                                                     | D                | E           | F                | G                      | Н      | 1    | J                                                 |
|         |        |                                                                       |                  |             |                  |                        |        |      |                                                   |
|         | step   | command name                                                          | unit of variable | min. value  | max. value       | variable               | status | send |                                                   |
|         | 1      | get serial number                                                     | 1                | 0           | 32bit            | 1000                   | ok     | SEND |                                                   |
|         | 2      | set lower range value [4mA]                                           | mm               | -1000       | L + 1000         | 2990                   | ok     | SEND |                                                   |
|         | 3      | set upper range value [20mA]                                          | mm               | -1000       | L + 1000         | 50                     | ok     | SEND |                                                   |
|         | 4      | get lower range value [4mA]                                           | mm               | -1000       | L + 1000         | 2990                   | ok     | SEND |                                                   |
|         | 5      | get upper range value [20mA]                                          | mm               | -1000       | L + 1000         | 50                     | ok     | SEND |                                                   |
|         | 6      | set response time                                                     | 0.1s             | 2           | 100              | 2                      | ok     | SEND |                                                   |
|         | 7      | get response time                                                     | 0.1s             | 2           | 100              | 2                      | ok     | SEND |                                                   |
|         | 8      | set switching output mode                                             | 1                | 0 = nc      | 1 = no           | 0                      | ok     | SEND |                                                   |
|         | 9      | get switching output mode                                             | 1                | 0 = nc      | 1 = no           | 0                      | ok     | SEND |                                                   |
|         | 10     | set lower threshold switching output                                  | mm               | 0           | L                | 600                    | ok     | SEND |                                                   |
|         | 11     | get lower threshold switching output                                  | mm               | 0           | L                | 600                    | ok     | SEND |                                                   |
|         | 12     | set upper threshold switching output                                  | mm               | 0           | L                | 600                    | ok     | SEND |                                                   |
|         | 13     | get upper threshold switching output                                  | mm               | 0           | L                | 600                    | ok     | SEND |                                                   |
|         | 14     | set upper dead band                                                   | mm               | 30          | 1400             | 61                     | ok     | SEND |                                                   |
|         | 15     | get upper dead band                                                   | mm               | 30          | 1400             | 61                     | ok     | SEND |                                                   |
|         | 16     | set amplitude threshold                                               | ADC values       | 10          | 10000            | 200                    | ok     | SEND |                                                   |
|         | 17     | get amplitude threshold                                               | ADC values       | 10          | 10000            | 200                    | ok     | SEND |                                                   |
|         | 18     | set disturbance signal scan status (T = top; T&B = top + bottom)      | 1                | 00 = OFF    | 01=T; 10=T&B     | 01                     | ok     | SEND |                                                   |
|         | 19     | get disturbance signal scan status                                    | 1                | 00 = OFF    | 01=T; 10=T&B     | 01                     | ok     | SEND |                                                   |
|         | 20     | perform disturbance signal scan                                       | 1                | 1           | 1                | 1                      | ok     | SEND |                                                   |
|         | 21     | set probe type                                                        | 1                | 0 = coaxial | 1 = single probe | 1                      | ok     | SEND |                                                   |
|         | 22     | get probe type                                                        | 1                | 0 = coaxial | 1 = single probe | 1                      | ok     | SEND |                                                   |
|         | 23     | set probe length [L]                                                  | mm               | 0           | 20000            | 3000                   | ok     | SEND |                                                   |
|         | 24     | get probe length [L]                                                  | mm               | 0           | 20000            | 3000                   | ok     | SEND |                                                   |
|         | 25     | set delivery configuration                                            | 1                | 1           | 1                | 1                      | ok     | SEND |                                                   |
|         | 26     | reset to delivery configuration                                       | 1                | 1           | 1                | 1                      | ok     | SEND |                                                   |
|         | 27     | get level reading                                                     | mm               | 0           | 20000.0          | 1999,5                 | ok     | SEND | >                                                 |
|         | 28     | get software revision                                                 | 1                | 1           | 32bit            | 135                    | UK     | SEND |                                                   |
|         | 29     | get device status                                                     | 1                | 1           | 1                | 011 0100 0000          | ok     | SEND |                                                   |
|         | 30     | aguire signal data (aprox, 45sec for 1m probe and 4min for 20m probe) | 1                | 1           | 1                | 1                      | ok     | SEND |                                                   |
|         |        |                                                                       | x1 [mm]          | -1000,0     | 20000            | -1000                  |        | -    |                                                   |
|         | 31     | set signal range from x1 to x2                                        | x2 [mm]          | 0           | 20000            | 4000                   | ok     | SEND |                                                   |
|         |        |                                                                       |                  | -           |                  |                        |        |      |                                                   |
|         |        |                                                                       |                  |             |                  | required user<br>input |        |      |                                                   |
| ► H HC  | DME B  | asic configuration 🖉 Advanced configuration 📝 Signal 🦯 Device parame  | eters 🖉          |             |                  |                        |        |      |                                                   |
| eit 🎦   |        |                                                                       |                  |             |                  |                        |        |      | <u>100%</u> — — — — — — — — — — — — — — — — — — — |

#### 5.4.9 Softwareversion

#### BASISEINSTELLUNG

• Holen Sie sich die aktuelle Softwareversion, indem Sie auf 130 klicken.

Das aktuelle Softwaretool erhalten Sie auf unserer Homepage https://www.kobold.com

| A | 1   | * (* fx                                                              |                  |             |                  |               |        |      |   |
|---|-----|----------------------------------------------------------------------|------------------|-------------|------------------|---------------|--------|------|---|
| A | E   | C                                                                    | D                | E           | F                | G             | Н      | T    | J |
|   | ste | command name                                                         | unit of variable | min, value  | max, value       | variable      | status | send |   |
|   | 1   | get serial number                                                    | 1                | 0           | 32hit            | 1000          | ok     | SEND |   |
|   | 2   | set lower range value [4mA]                                          | mm               | -1000       | 1 + 1000         | 2990          | ok     | SEND |   |
|   | 3   | set upper range value (20mA)                                         | mm               | -1000       | L + 1000         | 50            | ok     | SEND |   |
|   | 4   | get lower range value [4mA]                                          | mm               | -1000       | L + 1000         | 2990          | ok     | SEND |   |
|   | 5   | det upper range value (20mA)                                         | mm               | -1000       | L + 1000         | 50            | ok     | SEND |   |
|   | 6   | set response time                                                    | 0.1s             | 2           | 100              | 2             | ok     | SEND |   |
|   | 7   | get response time                                                    | 0.1s             | 2           | 100              | 2             | ok     | SEND |   |
|   | 8   | set switching output mode                                            | 1                | 0 = nc      | 1 = no           | 0             | ok     | SEND |   |
|   | 9   | get switching output mode                                            | 1                | 0 = nc      | 1 = no           | 0             | ok     | SEND |   |
|   | 1   | set lower threshold switching output                                 | mm               | 0           | L                | 600           | ok     | SEND |   |
|   | 1   | get lower threshold switching output                                 | mm               | 0           | L                | 600           | ok     | SEND |   |
|   | 1   | set upper threshold switching output                                 | mm               | 0           | L                | 600           | ok     | SEND |   |
|   | 1   | get upper threshold switching output                                 | mm               | 0           | L                | 600           | ok     | SEND |   |
|   | 1.  | set upper dead band                                                  | mm               | 30          | 1400             | 61            | ok     | SEND |   |
|   | 1   | get upper dead band                                                  | mm               | 30          | 1400             | 61            | ok     | SEND |   |
|   | 1   | set amplitude threshold                                              | ADC values       | 10          | 10000            | 200           | ok     | SEND |   |
|   | 1   | get amplitude threshold                                              | ADC values       | 10          | 10000            | 200           | ok     | SEND |   |
|   | 1   | set disturbance signal scan status (T = top; T&B = top + bottom)     | I                | 00 = OFF    | 01=T; 10=T&B     | 01            | ok     | SEND |   |
|   | 1   | get disturbance signal scan status                                   | 1                | 00 = OFF    | 01=T; 10=T&B     | 01            | ok     | SEND |   |
|   | 2   | perform disturbance signal scan                                      | 1                | 1           | 1                | 1             | ok     | SEND |   |
|   | 2   | set probe type                                                       | 1                | 0 = coaxial | 1 = single probe | 1             | ok     | SEND |   |
|   | 2   | get probe type                                                       | 1                | 0 = coaxial | 1 = single probe | 1             | ok     | SEND |   |
|   | 2   | set probe length [L]                                                 | mm               | 0           | 20000            | 3000          | ok     | SEND |   |
|   | 2   | get probe length [L]                                                 | mm               | 0           | 20000            | 3000          | ok     | SEND |   |
|   | 2   | set delivery configuration                                           | 1                | 1           | 1                | 1             | ok     | SEND |   |
|   | 2   | reset to delivery configuration                                      | 1                | 1           | 1                | 1             | ok     | SEND |   |
|   | 2   | get level reading                                                    | mm               | 0           | 20000,0          | 1999,5        | ok     | SEND |   |
|   | 2   | get software revision                                                | 1                | 1           | 32bit            | 136           | ok     | SEND | > |
|   | 2   | get device status                                                    | 1                | 1           | 1                | 011 0100 0000 | UK     | SENU |   |
|   | 3   | aquire signal data (aprox. 45sec for 1m probe and 4min for 20m probe | e) /             | 1           | 1                | 1             | ok     | SEND |   |
|   | -   | ast signal range from v1 to v2                                       | x1 [mm]          | -1000,0     | 20000            | -1000         | ak     | SEND |   |
|   | 3   | Set signal range iron x i to xz                                      | x2 [mm]          | 0           | 20000            | 4000          | UK     | SEND |   |
|   |     |                                                                      |                  |             |                  |               |        |      |   |
|   |     |                                                                      |                  |             |                  | required user |        |      |   |
|   |     |                                                                      |                  |             |                  | input         |        |      |   |

#### 5.4.10 Gerätestatus

#### BASISEINSTELLUNG

• Den aktuellen Gerätestatus abrufen, indem Sie auf I31 klicken.

Wichtige Sondenstatusinformationen können übermittelt werden. Klicken Sie auf die kleine rote obere rechte Ecke für weitere Details.

|   |      | C C                                                                   | D                | E           | E                | C                                                                                                    |                  | 1            |        |  |
|---|------|-----------------------------------------------------------------------|------------------|-------------|------------------|----------------------------------------------------------------------------------------------------|------------------|--------------|--------|--|
| A | 0    | 6                                                                     | D                | L           | E.               | 0                                                                                                    |                  | 1            | J      |  |
|   | ster | command name                                                          | unit of variable | min. value  | max. value       | variable                                                                                                    | status           | send         |        |  |
|   | 1    | get serial number                                                     | 1                | 0           | 32bit            | 1000                                                                                                    | ok               | SEND         |        |  |
|   | 2    | set lower range value [4mA]                                           | mm               | -1000       | L + 1000         | 2990                                                                                                    | ok               | SEND         |        |  |
|   | 3    | set upper range value [20mA]                                          | mm               | -1000       | L + 1000         | 50                                                                                                    | ok               | SEND         |        |  |
|   | 4    | get lower range value [4mA]                                           | mm               | -1000       | L + 1000         | 2990                                                                                                    | ok               | SEND         |        |  |
|   | 5    | get upper range value [20mA]                                          | mm               | -1000       | L + 1000         | JO 50 ok SEND                                                                                                    |                  |              |        |  |
|   | 6    | set response time                                                     | 0.1s             | 2           | 100              | 2                                                                                                    | ok               | SEND         |        |  |
|   | 7    | get response time                                                     | 0.1s             | 2           | 100              | 2                                                                                                    | ok               | SEND         |        |  |
|   | 8    | set switching output mode                                             | 1                | 0 = nc      | 1 = no           | 0                                                                                                    | ok               | SEND         |        |  |
|   | 9    | get switching output mode                                             | 1                | 0 = nc      | 1 = no           | 0                                                                                                    | ok               | SEND         |        |  |
|   | 10   | set lower threshold switching output                                  | mm               | 0           | L                | 600                                                                                                    | ok               | SEND         |        |  |
|   | 11   | get lower threshold switching output                                  | mm               | 0           | L                | 600                                                                                                    | ok               | SEND         |        |  |
|   | 12   | set upper threshold switching output                                  | mm               | 0           | L                | 600                                                                                                    | ok               | SEND         |        |  |
|   | 13   | get upper threshold switching output                                  | mm               | 0           | L                | 600 ok SEND                                                                                                    |                  |              |        |  |
|   | 14   | set upper dead band                                                   | mm               | 30          | 1400             | 61         ok         SEND           bit pattern: 11 10 9         8 7 6 5         4 3 2 1           11, 10, 9: 3 bit ZF gain (e.g. 0 1 0 = gain 2; gain 1 to 5)         3           3         8 1 - level pulse is tracked           -7         1 = probe end pulse is tracked           -6         1 = davice reset by user           -6         1 = davice reset pulse is tracked |                  |              |        |  |
|   | 15   | get upper dead band                                                   | mm               | 30          | 1400             |                                                                                                    |                  |              |        |  |
|   | 16   | set amplitude threshold                                               | ADC values       | 10          | 10000            |                                                                                                    |                  |              |        |  |
|   | 17   | get amplitude threshold                                               | ADC values       | 10          | 10000            |                                                                                                    |                  |              |        |  |
|   | 18   | set disturbance signal scan status (T = top; T&B = top + bottom)      | 1                | 00 = OFF    | 01=T; 10=T&B     |                                                                                                    |                  |              |        |  |
|   | 19   | get disturbance signal scan status                                    | 1                | 00 = OFF    | 01=T; 10=T&B     |                                                                                                    |                  |              |        |  |
|   | 20   | perform disturbance signal scan                                       | 1                | 1           | 1                |                                                                                                    |                  |              |        |  |
|   | 21   | set probe type                                                        | 1                | 0 = coaxial | 1 = single probe |                                                                                                    |                  |              |        |  |
|   | 22   | get probe type                                                        | 1                | 0 = coaxial | 1 = single probe |                                                                                                    | 22.20            |              |        |  |
|   | 23   | set probe length [L]                                                  | mm               | 0           | 20000            | 4 1 - ZF a                                                                                                    | mplifier saturat | ed           |        |  |
|   | 24   | get probe length [L]                                                  | mm               | 0           | 20000            | 3 1 = erro                                                                                                    | r during probe   | end measurer | ment 1 |  |
|   | 25   | set delivery configuration                                            | 1                | 1           | I                | 2 1 = erro                                                                                                    | r during probe   | end measurer | ment 2 |  |
|   | 26   | reset to delivery configuration                                       | 1                | 1           | I                | 1 1 = measurement error of probe end pulse                                                                                                    |                  |              |        |  |
|   | 27   | get level reading                                                     | mm               | 0           | 20000,0          |                                                                                                    |                  |              |        |  |
|   | 28   | get software revision                                                 | 1                | 1           | 32bit            | 136                                                                                                    | ok               | SEND         |        |  |
|   | 29   | get device status                                                     | 1                | 1           | 15               | 011 0100 0000                                                                                                    | ok               | SEND F       |        |  |
|   | 30   | aquire signal data (aprox. 45sec for 1m probe and 4min for 20m probe) | 1                | 1           | 1                | 1                                                                                                    | UK               | SEND         |        |  |
|   | 31   | set signal range from x1 to x2                                        | x1 [mm]          | -1000,0     | 20000            | -1000                                                                                                    | ok               | SEND         |        |  |
|   |      | or orginal range normal to all                                        | x2 [mm]          | 0           | 20000            | 4000                                                                                                    | JK               | SEAL D       |        |  |
|   |      |                                                                       |                  |             |                  |                                                                                                    |                  |              |        |  |
|   |      |                                                                       |                  |             |                  | required user                                                                                                    |                  |              |        |  |

#### 5.4.11 Signaldaten – Echokurve

#### BASISEINSTELLUNG

• Erfassen Sie aktuelle Signaldaten oder auch Echokurve genannt, indem Sie auf 132 klicken

Sobald der OK-Status im Feld H32 nicht mehr verschwindet, kann die Echokurve durch Klicken auf das Arbeitsblatt SIGNAL visualisiert werden.

Das Auslesen der Echokurve aus der Elektronik kann mehrere Sekunden dauern, da alle Daten über das serielle HART®-Protokoll an den PC übermittelt werden müssen.

| A | 1   |     | • (fx                                                                 |                  |             |                  |               |        |       |   |
|---|-----|-----|-----------------------------------------------------------------------|------------------|-------------|------------------|---------------|--------|-------|---|
| A |     | B   | C                                                                     | D                | E           | F                | G             | Н      | 1     | J |
|   | s   | tep | command name                                                          | unit of variable | min, value  | max. value       | variable      | status | send  |   |
|   |     | 1   | get serial number                                                     | 1                | 0           | 32bit            | 1000          | ok     | SEND  |   |
|   |     | 2   | set lower range value (4mA)                                           | mm               | -1000       | L + 1000         | 2990          | ok     | SEND  |   |
|   | 3   | 3   | set upper range value [20mA]                                          | mm               | -1000       | L + 1000         | 50            | ok     | SEND  |   |
|   | 3   | 4   | get lower range value [4mA]                                           | mm               | -1000       | L + 1000         | 2990          | ok     | SEND  |   |
| - |     | 5   | get upper range value (20mA)                                          | mm               | -1000       | L + 1000         | 50            | ok     | SEND  |   |
|   |     | 6   | set response time                                                     | 0.1s             | 2           | 100              | 2             | ok     | SEND  |   |
|   |     | 7   | get response time                                                     | 0.1s             | 2           | 100              | 2             | ok     | SEND  |   |
|   | 3   | 8   | set switching output mode                                             | 1                | 0 = nc      | 1 = no           | 0             | ok     | SEND  |   |
|   |     | 9   | get switching output mode                                             | 1                | 0 = nc      | 1 = no           | 0             | ok     | SEND  |   |
|   | 1   | 10  | set lower threshold switching output                                  | mm               | 0           | L                | 600           | ok     | SEND  |   |
|   | 1   | 11  | get lower threshold switching output                                  | mm               | 0           | L                | 600           | ok     | SEND  |   |
|   | 1   | 12  | set upper threshold switching output                                  | mm               | 0           | L                | 600           | ok     | SEND  |   |
|   | 1   | 13  | get upper threshold switching output                                  | mm               | 0           | Ľ                | 600           | ok     | SEND  |   |
|   | 1   | 14  | set upper dead band                                                   | mm               | 30          | 1400             | 61            | ok     | SEND  |   |
|   | 1   | 15  | get upper dead band                                                   | mm               | 30          | 1400             | 61            | ok     | SEND  |   |
|   | 1   | 16  | set amplitude threshold                                               | ADC values       | 10          | 10000            | 200           | ok     | SEND  |   |
|   | 1   | 17  | get amplitude threshold                                               | ADC values       | 10          | 10000            | 200           | ok     | SEND  |   |
|   | 1   | 18  | set disturbance signal scan status (T = top; T&B = top + bottom)      | 1                | 00 = OFF    | 01=T; 10=T&B     | 01            | ok     | SEND  |   |
|   | 1   | 19  | get disturbance signal scan status                                    | 1                | 00 = OFF    | 01=T; 10=T&B     | 01            | ok     | SEND  |   |
|   |     | 20  | perform disturbance signal scan                                       | 1                | 1           | 1                | 1             | ok     | SEND  |   |
|   | - 2 | 21  | set probe type                                                        | 1                | 0 = coaxial | 1 = single probe | 1             | ok     | SEND  |   |
|   | 1   | 22  | get probe type                                                        | 1                | 0 = coaxial | 1 = single probe | 1             | ok     | SEND  |   |
|   | 1   | 23  | set probe length [L]                                                  | mm               | 0           | 20000            | 3000          | ok     | SEND  |   |
|   | 1   | 24  | get probe length [L]                                                  | mm               | 0           | 20000            | 3000          | ok     | SEND  |   |
|   | - 2 | 25  | set delivery configuration                                            | 1                | I           | 1                | 1             | ok     | SEND  |   |
|   | 1   | 26  | reset to delivery configuration                                       | 1                | 1           | 1                | 1             | ok     | SEND  |   |
|   | 1   | 27  | get level reading                                                     | mm               | 0           | 20000,0          | 1999,5        | ok     | SEND  |   |
|   | 1   | 28  | get software revision                                                 | 1                | 1           | 32bit            | 136           | ok     | SEND  |   |
|   | 4   | 29  | get device status                                                     | 1                | 1           | 1                | 011 0100 0000 | ok     | SEND  |   |
|   | 1   | 30  | aquire signal data (aprox. 45sec for 1m probe and 4min for 20m probe) | 1                | 1           | 1                | 1             | ok     | SEND  | > |
|   |     | 24  |                                                                       | x1 [mm]          | -1000,0     | 20000            | -1006         | alt    | CENID |   |
|   | 3   | 57  | set signal range from X1 to X2                                        | x2 [mm]          | 0           | 20000            | 4000          | OK     | SEND  |   |
|   |     |     |                                                                       |                  |             |                  | _             |        |       |   |
|   |     |     |                                                                       |                  |             |                  | required user |        |       |   |
|   |     |     |                                                                       |                  |             |                  | input         |        |       |   |

#### 5.4.12 Signalbereich

#### BASISEINSTELLUNG

• Signalbereich einstellen, indem Sie Werte in Feld G33/34 eingeben und auf I33/34 klicken

Je nach Sondenlänge kann der Bereich innerhalb der Echokurve im Arbeitsblatt SIGNAL angepasst werden.

Ein negativer X1-Bereich von -1000 wird immer empfohlen und ist Standard. Damit kann die Mikrowellenerzeugung und -kopplung verifiziert werden.

| A1 |       | $\bullet$ (= $f_x$                                                    |                  |             |                  |               |        |         |   |
|----|-------|-----------------------------------------------------------------------|------------------|-------------|------------------|---------------|--------|---------|---|
| А  | В     | C                                                                     | D                | E           | F                | G             | Н      | 1       | J |
|    | lator | command name                                                          | unit of variable | min value   | max value        | variable      | otatuo | cond    |   |
|    | ster  | command name                                                          | unit of variable | nini. value | 22bit            | 1000          | status | SEND    |   |
|    | 2     | set lawar range value [4mÅ]                                           |                  | 1000        | 1 + 1000         | 2000          | ok     | SEND    |   |
|    | 2     | set unner range value [20må]                                          | mm               | -1000       | L + 1000         | 50            | ok     | SEND    |   |
|    | 1     | get lower range value [20114]                                         | mm               | -1000       | L + 1000         | 2000          | ok     | SEND    |   |
|    | 4     | get lower range value (4m/s)                                          | mm               | 1000        | L + 1000         | 50            | ok     | SEND    |   |
|    | 9     | get upper range value (2011A)                                         | 0.10             | -1000       | 100              | 50            | OK     | SEND    |   |
|    | 0     | set response time                                                     | 0.15             | 2           | 100              | 2             | OK     | SEND    |   |
|    | 0     | genesponse und                                                        | 0.15             | 0 = 00      | 1=00             | 2             | ok     | SEND    |   |
|    | 8     | act switching output mode                                             | 1                | 0 = nc      | 1=10             | 0             | OK     | SEND    |   |
|    | 9     | get switching output mode                                             |                  | 0 = nc      | 1=10             | 600           | OK     | SEND    |   |
|    | 10    | set lower threshold switching output                                  | mm               | 0           | L                | 600           | OK     | SEND    |   |
|    | 11    | get lower intestiold switching output                                 | mm               | 0           | -                | 600           | UK     | SEND    |   |
|    | 12    | set upper threshold switching output                                  | mm               | 0           | L                | 600           | UK     | SEND    |   |
|    | 13    | get upper threshold switching output                                  | mm               | 0           | L                | 600           | OK     | SEND    |   |
|    | 14    | set upper dead band                                                   | mm               | 30          | 1400             | 61            | OK     | SEND    |   |
|    | 15    | get upper dead band                                                   | mm               | 30          | 1400             | 61            | ok     | SEND    |   |
|    | 16    | set amplitude threshold                                               | ADC values       | 10          | 10000            | 200           | ok     | SEND    |   |
|    | 17    | get amplitude threshold                                               | ADC values       | 10          | 10000            | 200           | ok     | SEND    |   |
|    | 18    | set disturbance signal scan status (T = top; T&B = top + bottom)      | 1                | 00 = OFF    | 01=T; 10=T&B     | 01            | ok     | SEND    |   |
|    | 19    | get disturbance signal scan status                                    | 1                | 00 = OFF    | 01=T; 10=T&B     | 01            | ok     | SEND    |   |
|    | 20    | perform disturbance signal scan                                       | 1                | 1           | 1                | 1             | ok     | SEND    |   |
|    | 21    | set probe type                                                        | 1                | 0 = coaxial | 1 = single probe | 1             | ok     | SEND    |   |
|    | 22    | get probe type                                                        | 1                | 0 = coaxial | 1 = single probe | 1             | ok     | SEND    |   |
|    | 23    | set probe length [L]                                                  | mm               | 0           | 20000            | 3000          | ok     | SEND    |   |
|    | 24    | get probe length [L]                                                  | mm               | 0           | 20000            | 3000          | ok     | SEND    |   |
|    | 25    | set delivery configuration                                            | 1                | 1           | 1                | 1             | ok     | SEND    |   |
|    | 26    | reset to delivery configuration                                       | 1                | 1           | 1                | 1             | ok     | SEND    |   |
|    | 27    | get level reading                                                     | mm               | 0           | 20000,0          | 1999,5        | ok     | SEND    |   |
|    | 28    | get software revision                                                 | 1                | 1           | 32bit            | 136           | ok     | SEND    |   |
|    | 29    | get device status                                                     | 1                | 1           | 1                | 011 0100 0000 | ok     | SEND    |   |
|    | 30    | aguire signal data (aprox. 45sec for 1m probe and 4min for 20m probe) | 1                | 1           | 1                | 1             | ok     | SEND    |   |
|    |       | and show the state of                                                 | x1 [mm]          | -1000,0     | 20000 🧹          | -1000         |        | artun 1 | • |
|    | 31    | set signal range from X1 to X2                                        | x2 [mm]          | 0           | 20000            | 4000          | OK     | SEND    | / |
|    |       |                                                                       |                  |             |                  |               |        |         |   |
|    |       |                                                                       |                  |             |                  | required user |        |         |   |
|    |       |                                                                       |                  |             |                  | input         |        |         |   |

#### 5.4.13 Signal

#### SIGNAL

- Visualisierung der tatsächlichen Echokurve, die der Füllstandberechnung zugrunde liegt.
- Das NGM erhält jede Sekunde 70 Echokurven zur Berechnung des Füllstands.

Die wichtigsten Parameter (4...20mA; Totzone und Amplitudenschwelle) werden visualisiert.

Mit den Pfeilen auf/ab kann die Amplitudenschwelle passend auf die mittlere Nulllinie der Echokurve positioniert werden, um den korrekten Wert auszuwerten. - x-Achse: Länge in mm

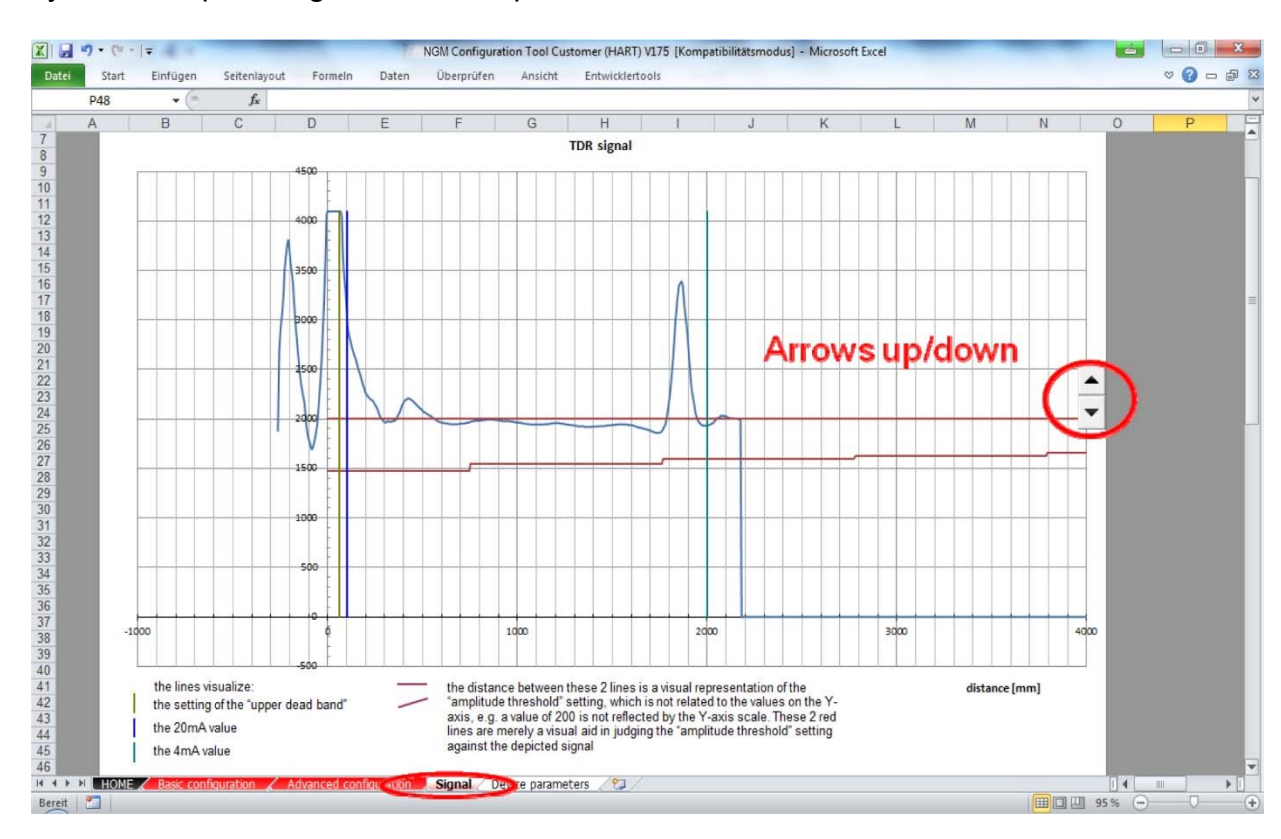

- y-Achse: Spannung nach werksspezifischen Skalen

#### 5.4.14 Weitere Parameter...

#### ERWEITERTE KONFIGURATION

• Parameter im Arbeitsblatt ERWEITERTE KONFIGURATION sollten nur von Experten geändert werden.

| X   |      | 🤊 • (™ • 🗧 🗸 NGM Con                                            | figuration Tool C | ustomer (HA | RT) V175 [Komp | atibilitätsmodus | ] - Microsoft Ex | cel   |                                     |              |
|-----|------|-----------------------------------------------------------------|-------------------|-------------|----------------|------------------|------------------|-------|-------------------------------------|--------------|
| Di  | atei | Start Einfügen Seitenlayout Formein Daten Überpr                | üfen Ansicht      | Entwick     | lertools       |                  |                  |       |                                     | v 🕜 🗆 🛛      |
|     |      | C47 - fx MEASURE PROBE LENGTH (boot                             | device after rui  | n)          |                |                  |                  |       |                                     |              |
| J.  | В    | C                                                               | D                 | E           | F              | G                | Н                | I     | J                                   | К            |
| 1   | -    |                                                                 | -                 | -           | _              | -                |                  |       |                                     |              |
| 2   | step | command name                                                    | unit of variable  | min. value  | max. value     | variable         | status           | send  | remarks                             | DIP function |
| 3   | 1    | GET_SERIAL_NUMBER                                               | 1                 | 0           | 32bit          | 1000             | ok               | SEND  | in case other commands do not reply |              |
| 4   | 2    | SET_LOWER_CURRENT_CALIB                                         | 0.001mA           | 4000        | 8000           | 6000             | ok               | SEND  | analog current output               |              |
| C   | 3    | SET_UPPER_CURRENT_CALIB                                         | 0.001mA           | 16000       | 20000          | 18000            | OK               | SEND  | analog current output               |              |
| 7   | 4    |                                                                 | 0.001mA           | 4000        | 20000          | 12000            | OK               | SEND  | analog current output               |              |
| 8   | 6    | GO LOWER CALIBRATION POINT                                      | 0.001114          | 10000       | 20000          | 10000            | ok               | SEND  | analog current output               | -            |
| 9   | 7    | GO UPPER CALIBRATION POINT                                      | í                 | 1           | 1              | 1                | ok               | SEND  | analog current output               |              |
| 10  | 8    | SET 4MA LEVEL (lower range value (4mAl)                         | mm                | -1000       | L + 1000       | 2990             | ok               | SEND  | analog current output               | 0001 001 1   |
| 11  | 9    | SET_20MA_LEVEL (upper range value [20mA])                       | mm                | -1000       | L + 1000       | 50               | ok               | SEND  | analog current output               | 0010 001 1   |
| 12  | 10   | GET_4MA_LEVEL (lower range value [4mA])                         | mm                | -1000       | L + 1000       | 2990             | ok               | SEND  | analog current output               |              |
| 13  | 11   | GET_20MA_LEVEL (upper range value [20mA])                       | mm                | -1000       | L + 1000       | 50               | ok               | SEND  | analog current output               |              |
| 14  | 12   | SET_LOWPASS_TIME (response time)                                | 0.1s              | 2           | 100            | 2                | ok               | SEND  | analog current output               | 01xx 001 1   |
| 15  | 13   | GET_LOWPASS_TIME (response time)                                | 0.1s              | 2           | 100            | 2                | ok               | SEND  | analog current output               | -            |
| 16  | 14   | DS_SET_CURRENT                                                  | 0.001mA           | 0           | 20000          | 20000            | ok               | SEND  | analog current output               |              |
| 17  | 15   | SET_SWITCH_MODE (switching output mode)                         | 1                 | 0 = nc      | 1 = no         | 0                | ok               | SEND  | switching output                    | 010x 010 1   |
| 18  | 16   | GET_SWITCH_MODE (switching output mode)                         | 1                 | 0 = nc      | 1 = no         | 0                | ok               | SEND  | switching output                    |              |
| 19  | 17   | SET_SWITCH_THRESHOLD (lower threshold switching output)         | mm                | 0           | L              | 600              | ok               | SEND  | switching output                    | 0010 010 1   |
| 20  | 18   | GET_SWITCH_THRESHOLD (lower threshold switching output)         | mm                | 0           | L              | 600              | OK               | SEND  | switching output                    | 0044.040.4   |
| 21  | 19   | SET_SWITCH_DEACTIVATION_LEVEL (upper threshold switching output | mm                | 0           | L              | 600              | OK               | SEND  | switching output                    | 0011 010 1   |
| 22  | 20   | GET_SWITCH_DEACTIVATION_LEVEL (upper infestion switching output | mm                | 0           | 1              | 600              | OK               | SEND  | switching output                    | -            |
| 21  | 22   |                                                                 | 1                 | /           | 1              | 1                | ok               | SEND  | both outputs                        |              |
| 26  | 22   | SET MEASUREMENT RULES START (upper dead band)                   | index             | 50          | 200            | 70               | ok               | CENID | application                         | 01vx 011.1   |
| 26  | 24   | GET_MEASUREMENT_PULSE_START (upper dead band)                   | index             | 50          | 300            | 70               | ok               | SEND  | application                         | UIMUITT      |
| 27  | 25   | SET_AMPLITUDE_EACTOR (amplitude threshold)                      | ADC values        | 10          | 10000          | 200              | ok               | SEND  | application                         | 10xx 011 1   |
| 28  | 26   | GET_AMPLITUDE_FACTOR (amplitude threshold)                      | ADC values        | 10          | 10000          | 200              | ok               | SEND  | application                         | 10.010111    |
| 29  | 27   | MEASURE EMPTY SCAN (perform disturbance signal scan)            | 1                 | 1           | 1              | 1                | ok               | SEND  | application                         | 00010111     |
| 30  | 28   | SET TL LINE SLOPE COAX                                          | m/s               | 2000        | 10000          | 2609             | ok               | SEND  | calibration                         |              |
| 31  | 29   | GET TL LINE SLOPE COAX                                          | m/s               | 2000        | 10000          | 2609             | ok               | SEND  | calibration                         |              |
| 32  | 30   | SET_TL_LINE_OFFSET_COAX                                         | mm                | -1000,0     | 1000,0         | -390,0           | ok               | SEND  | calibration                         |              |
| 33  | 31   | GET_TL_LINE_OFFSET_COAX                                         | mm                | -1000,0     | 1000,0         | -390,0           | ok               | SEND  | calibration                         |              |
| 34  | 32   | SET_TL_LINE_SLOPE_MONO                                          | m/s               | 2000        | 10000          | 2620             | ok               | SEND  | calibration                         |              |
| 35  | 33   | GET_TL_LINE_SLOPE_MONO                                          | m/s               | 2000        | 10000          | 2620             | ok               | SEND  | calibration                         | ,            |
| 36  | 34   | SET_TL_LINE_OFFSET_MONO                                         | mm                | -1000,0     | 1000,0         | -359,5           | ok               | SEND  | calibration                         |              |
| 37  | 35   | GET_TL_LINE_OFFSET_MONO                                         | mm                | -1000,0     | 1000,0         | -359,5           | ok               | SEND  | calibration                         |              |
| 38  | 36   | SET_PROBE_END_OFFSET_COAX                                       | 1/1000 index      | -5000       | 5000           | 0                | ok               | SEND  | calibration                         | -            |
| 39  | 37   | GET_PROBE_END_OFFSET_COAX                                       | 1/1000 index      | -5000       | 5000           | 0                | ok               | SEND  | calibration                         |              |
| 40  | 38   | HOME A Basic configuration Advanced configuration               | Device parage     | -5000       | 5000           | U                | ok               | SEND  | calibration                         |              |
| Rat | ait  | Part Competence - Auvanceu Computation - Milan                  | Device parall     | NUCCI3 (C   | -              |                  |                  |       |                                     |              |
| DEI | en   |                                                                 |                   |             |                |                  |                  |       |                                     | V            |

#### 5.4.15 Signaldiskussion 1

Koaxialsonde ohne Füllstand

- Schöne Referenzreflexion am Anfang
- Perfekte Einkopplung in die Koaxialsonde
- Positive Reflexion des Sondenendes, die dem physikalischen Ende der Sonde entspricht

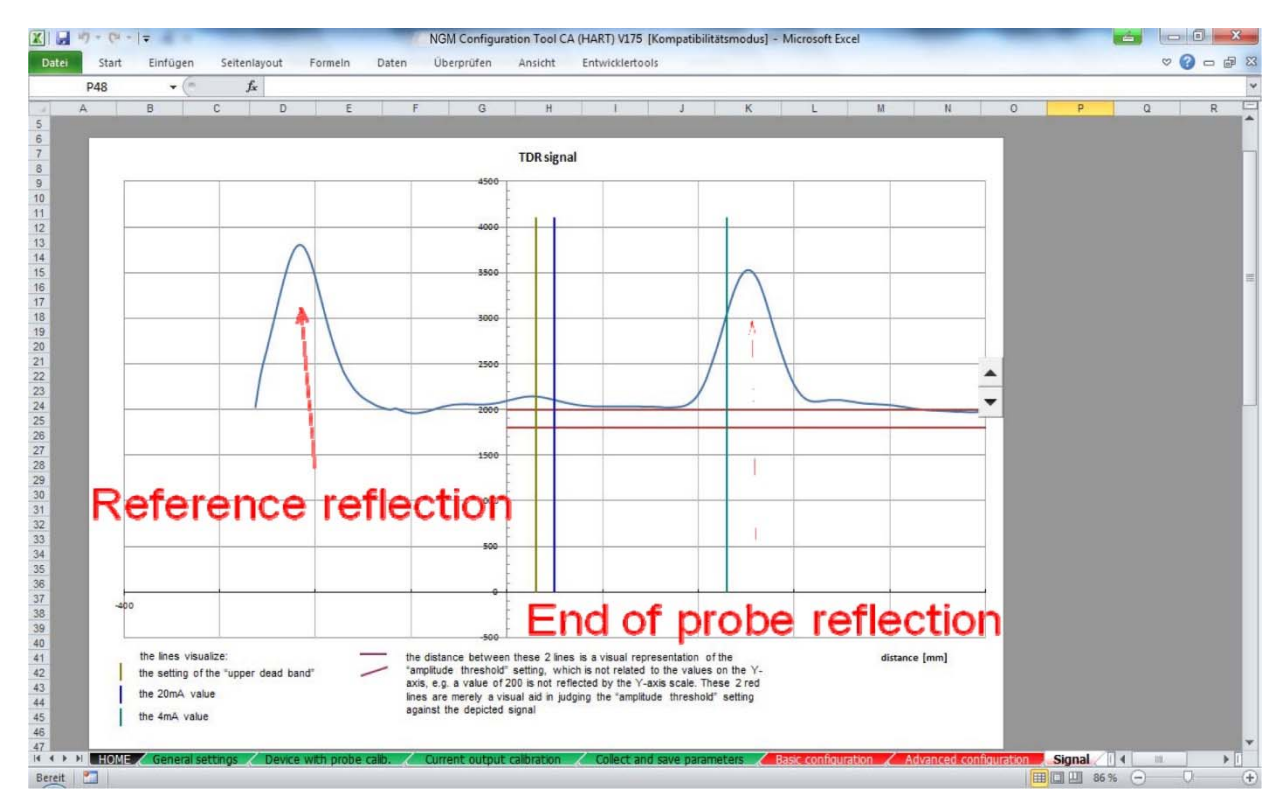

#### 5.4.16 Signaldiskussion 2

#### Koaxialsonde mit Füllstand

- Stabile Referenzreflexion zu Beginn
- Negative Pegelreflexion bei 168 mm
- Kein Ende der Sondenreflexion, da die Energie vollständig an der Wasseroberfläche reflektiert wird

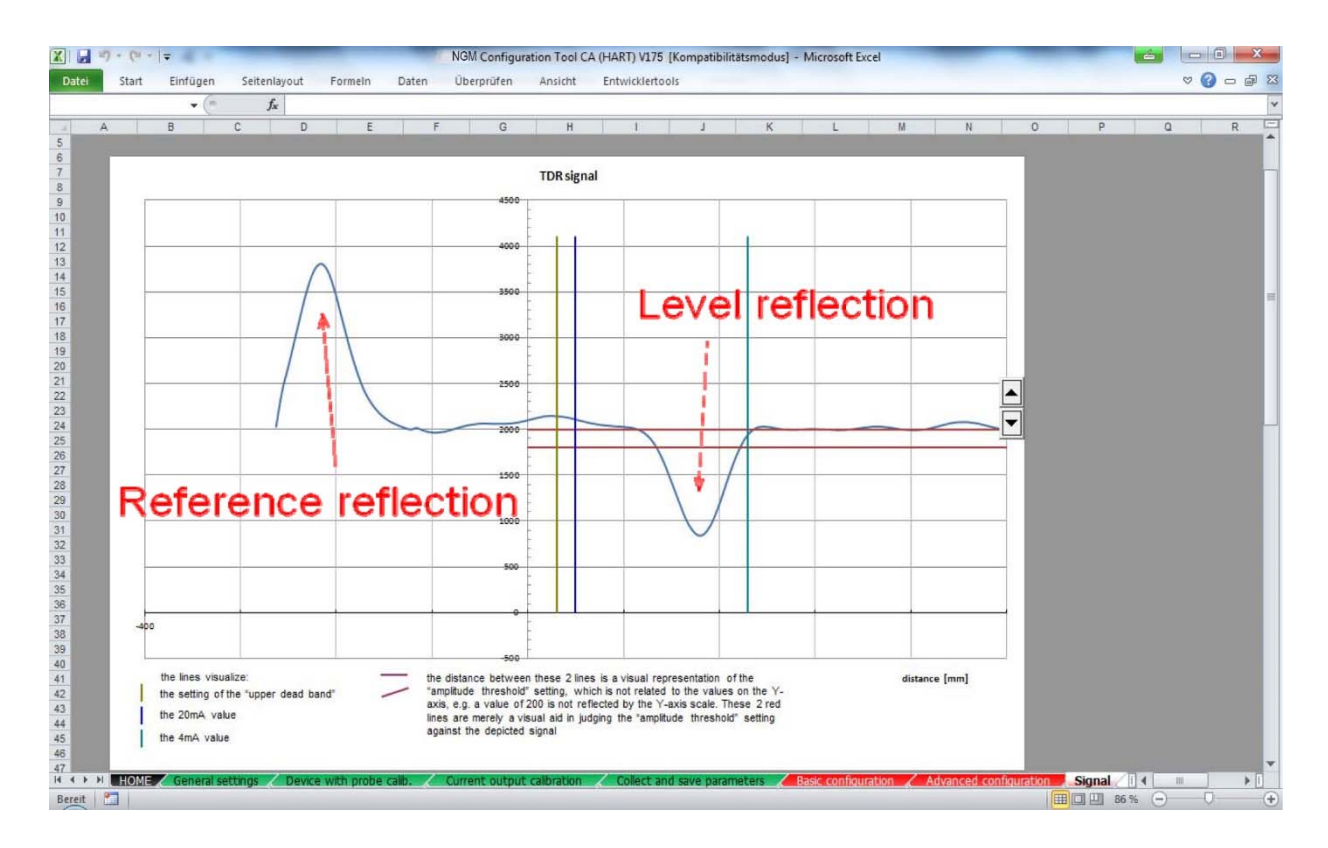

#### 5.4.17 Signaldiskussion 3

#### Stabsonde ohne Füllstand

- Schöne Referenzreflexion am Anfang
- Starker positiver Impuls am Übergang der Kupplung zur Stabsonde
- Die Reflexion kann sich mit den Montagebedingungen ändern.
- Positive Reflexion des Sondenendes, die dem physikalischen Ende der Sonde entspricht

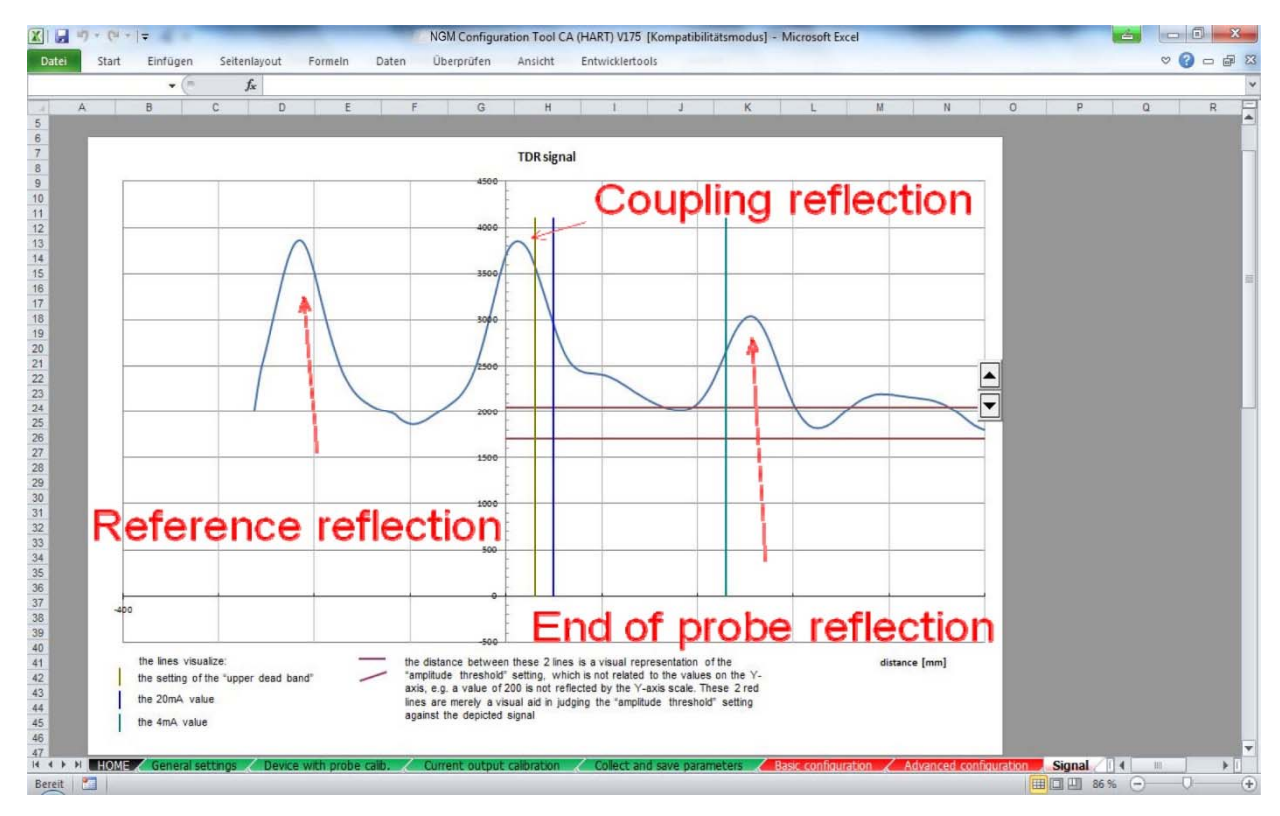

#### 5.4.18 Signaldiskussion 4

#### Stabsonde mit Füllstand

- Stabile Referenzreflexion zu Beginn
- Negative Pegelreflexion bei 168 mm
- Kein Ende der Sondenreflexion, da die Energie vollständig an der Wasseroberfläche reflektiert wird
- Positive Kopplungsreflexion in Sättigung bei Erhöhung des Verstärkungsfaktors

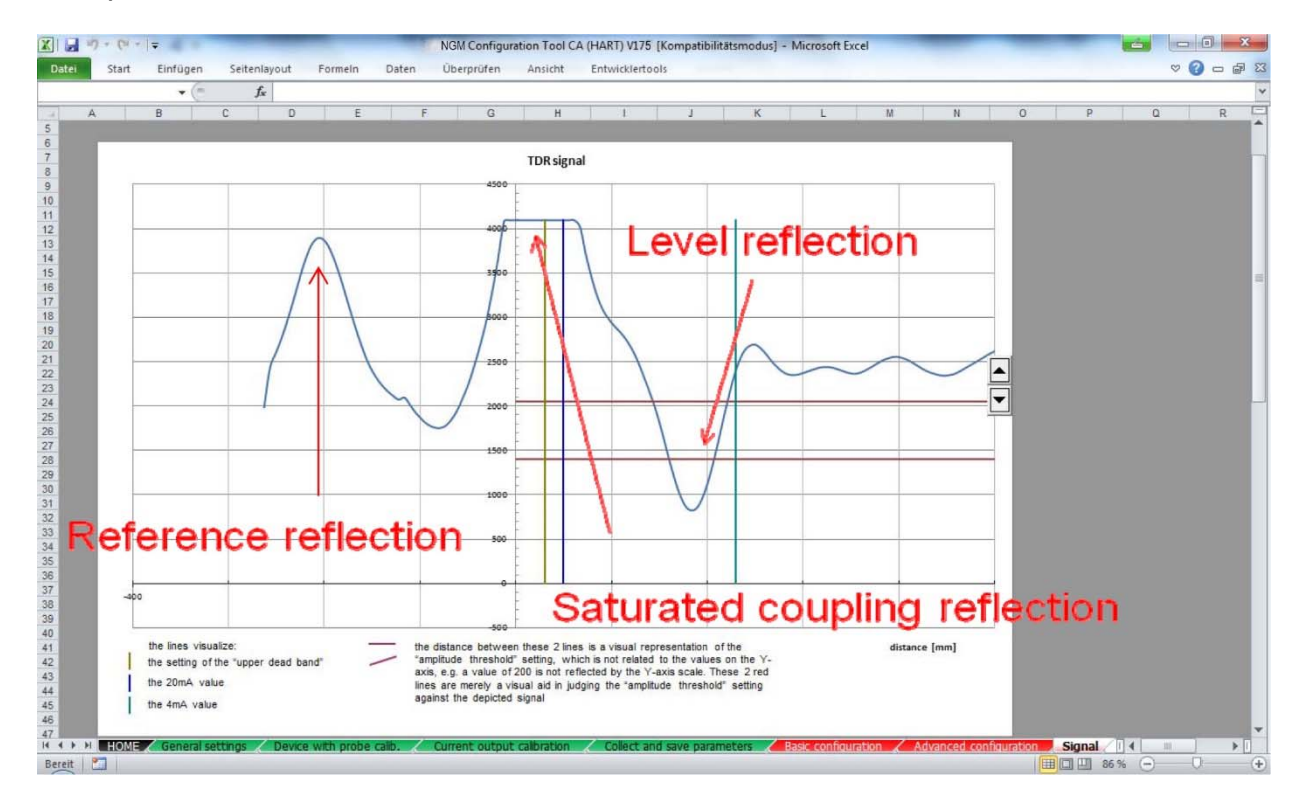

## 6. Technische Daten

| Betriebstemperatur       | -25 °C +55 °C         |
|--------------------------|-----------------------|
| Gehäuse                  | Polystyrol            |
| Anschluss an PC          | USB 1.1 "B"-Anschluss |
| Kabel zum PC             | USB "A-B" 1,8 m       |
| Anschluss an HART        | KLEPS 2               |
| hinterlegt               |                       |
| Spiralkabellänge         | 0,6 m (1,1 m)         |
| Schutzart                | IP 20                 |
| Elektrische Schutzklasse |                       |
| Gewicht                  | 0,1 kg                |

LAGERBEDINGUNGEN Umgebungstemperatur: -25... +55 °C Relative Luftfeuchtigkeit: max. 98%

## 7. Entsorgung

#### Hinweis!

- Umweltschäden durch von Medien kontaminierte Teile vermeiden
- Gerät und Verpackung umweltgerecht entsorgen
- Geltende nationale und internationale Entsorgungsvorschriften und Umweltbestimmungen einhalten.

#### **Batterien**

Schadstoffhaltige Batterien sind mit einem Zeichen, bestehend aus einer durchgestrichenen Mülltonne und dem chemischen Symbol (Cd, Hg, Li oder Pb) des für die Einstufung als schadstoffhaltig ausschlaggebenden Schwermetalls versehen:

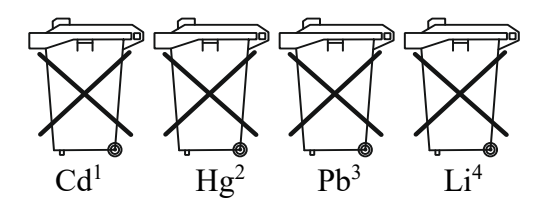

- 1. "Cd" steht für Cadmium.
- 2. "Hg" steht für Quecksilber.
- 3. "Pb" steht für Blei.
- 4. "Li" steht für Lithium

#### Elektro- und Elektronikgeräte

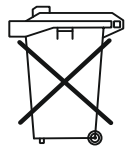